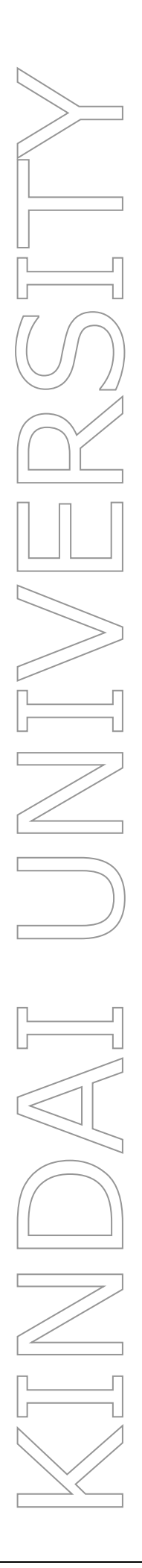

# KUDOS BASKET 利用手引き

第3.1版

2019 年 2 月 22 日 総合情報システム部 (KUDOS)

# 目次

| 1 |    | UDOS BASKET サービス概要                                                                                                    | 1                                    |
|---|----|----------------------------------------------------------------------------------------------------|--------------------------------------|
|   | 1. | KUDOS BASKET とは                                                                                                    | 1                                    |
|   | 1. | KUDOS BASKET を利用するには                                                                                                    | 1                                    |
| 2 |    | 'eb ブラウザを利用したアクセス                                                                                                    | 2                                    |
|   | 2. | <ul><li>利用要件</li><li>1.1 利用できる Web ブラウザ</li></ul>                                                                                                    | ···· 2                               |
|   | 2. | 2 ログイン・ログアウト<br>.2.1 ログイン<br>.2.2 ログアウト                                                                                                    | 3<br>3                               |
|   | 2. | フォルダ・ファイルのアップロード・ダウンロード                                                                                                    | $\dots$ 7<br>$\dots$ 7<br>$\dots$ 10 |
|   | 2. | - フォルダ・ファイルの削除                                                                                                    | 11                                   |
|   | 2. | Web 公開機能の利用.5.1Web 公開機能とは.5.2Web 公開の設定 (ファイルを渡す側の操作).5.3Web 公開の停止 (ファイルを渡す側の操作).5.4公開用アドレスでファイルをダウンロードする (ファイルを受け取る側の操作)                                                         | 13<br>13<br>13<br>16<br>18           |
|   | 2. | <ul> <li>受取フォルダ機能の利用</li> <li>6.1 受取フォルダ機能とは</li> <li>6.2 受取フォルダの設定(フォルダを用意する側の操作)</li> <li>6.3 受取フォルダの停止(フォルダを用意する側の操作)</li> <li>6.4 受取フォルダへのファイルアップロード(ファイルを渡す側の操作)</li> </ul> | 20<br>20<br>20<br>23<br>25           |
| 3 |    | roself Client を利用したアクセス                                                                                                    | . 27                                 |
|   | 3. | 利用要件<br>1.1 Proself Client の利用要件                                                                                                    | $\dots 27$<br>$\dots 27$             |
|   | 3. | Proself Client のインストール方法                                                                                                    | 28<br>28<br>32                       |
| 4 |    | S 標準のクライアントを利用したアクセス                                                                                                    | . 35                                 |
|   | 4. | 利用要件<br>1.1 0S 標準クライアントの利用要件                                                                                                    | $\ldots$ 35<br>$\ldots$ 35           |
|   | 4. | と Explorer を使った接続方法                                                                                                    | $\ldots$ 35<br>$\ldots$ 35           |
|   | 4. | Mac OS Finder を利用したアクセス                                                                                                    | 38                                   |

| 亻 | †録 Proself Client 同期ツールの利用について | 40 |
|---|--------------------------------|----|
|   | 同期ツールとは                        | 40 |
|   | 利用における注意                       | 40 |
|   | 同期ツールの使い方                      | 40 |
|   | 同期を取るタイミング                     | 42 |
|   | サーバへのファイルアップロードとダウンロード         | 43 |
|   | 設定                             | 45 |

# 1 KUDOS BASKET サービス概要

# 1.1 KUDOS BASKET とは

東大阪キャンパス内のパソコンおよび学外(自宅等)のインターネットに接続されたパソコ ンやスマートフォンを利用して、個人用フォルダ(Zドライブ)に対して、ファイルのアップ ロードやダウンロードができるサービスです。

「Web 公開機能」、「受取フォルダ機能」を利用することで、複数の方や外部の方へのファイルの受け渡しを行うことが可能です。また、メールでは送れない大きなサイズのファイルの受け渡しを行う場合にもご利用頂けます。

# 1.2 KUDOS BASKET を利用するには

KUDOS BASKET には、WEB ブラウザを利用したアクセス、Proself Client を利用したアクセス、OS 標準のクライアントを利用したアクセスの3つの利用パターンがあります。

これらの方法により個人用フォルダ(Zドライブ)を学内・学外から利用できます。 (注) 全学ファイルサーバの共有ドライブ(Xドライブ)は KUDOS BASKET ではご利用頂けま

せんのでご注意ください。

| 利用パターン         | 主な特徴                               |
|----------------|------------------------------------|
| WEB ブラウザ       | 多くの Web ブラウザをサポートしており、             |
| (すべての 0S)      | Windows・Mac OS・スマートフォンの環境におい       |
|                | て最も推奨できる利用方法です。                    |
| Proself Client | 通常のフォルダ(Explorer)と同様の操作感で          |
| (Windows)      | ご利用頂ける利用方法です。                      |
|                | 学外(自宅等)の端末から KUDOS BASKET 上のフ      |
|                | ァイルを直接編集できます。                      |
| 0S 標準のクライアント   | Proself Client のインストール等を利用せずに      |
| (Windows, Mac) | KUDOS BASKET のファイルを Explorer から操作で |
|                | きます。                               |
|                | Proself Client とほぼ同様の使い方ができます      |
|                | が、こちらの方法はやや不安定な動作をする可能             |
|                | 性があるため、Windows をお使いであれば極力、         |
|                | Proself Client をお使いください。           |

# 2 Web ブラウザを利用したアクセス

# 2.1 利用要件

### 2.1.1 利用できる Web ブラウザ

KUDOS BASKET を利用できる Web ブラウザは次の通りです。

| ≪PC | 版画面》 |
|-----|------|
|-----|------|

| OS      | Web ブラウザ                    |  |  |  |  |  |
|---------|-----------------------------|--|--|--|--|--|
| Windows | Internet Explorer 9, 10, 11 |  |  |  |  |  |
|         | Firefox 最新版                 |  |  |  |  |  |
|         | Google Chrome 最新版           |  |  |  |  |  |
|         | Microsoft Edge 最新版          |  |  |  |  |  |
| Mac OS  | Firefox 最新版                 |  |  |  |  |  |
|         | Google Chrome 最新版           |  |  |  |  |  |
|         | Safari 5.1以上の最新版            |  |  |  |  |  |

- ※ OS・ブラウザによっては、ドラッグ&ドロップ(Applet 版または HTML5 版)によるアッ プロードの機能が正常に動作しない場合があります。その場合は「ファイル選択」に よるアップロードに切り替えてご利用ください。
- ※ Java のバージョン 11 以降をインストールしている PC では、ファイルやフォルダをア ップロードする場合、「Applet 版」は表示されませんので、「HTML5 版」または「フ ァイル選択」をご利用ください。

《スマートフォン版画面》

| OS            | Web ブラウザ            |
|---------------|---------------------|
| i0S 6 以降      | Safari(OS 付属のバージョン) |
| Android 4.0以降 | Google Chrome(最新版)  |

- ※ スマートフォン版画面では PC 版画面の機能のうち一部のみをサポートしています。 スマートフォン版画面で使用できない機能については、PC 版画面に切り替えるなどし てご利用ください。
- ※ Android 標準ブラウザでは、日本語を含むファイル名のファイルはローマ字に自動変換されてダウンロードされます。
- ※ iOS でアップロードできるのは「写真」アプリ内のデータに限られます。

# 2.2 ログイン・ログアウト

### 2.2.1 ログイン

**1.** Web ブラウザより、次の WEB サイトにアクセスします。

https://basket.kudos.kindai.ac.jp

 KUDOS BASKET ログイン画面が表示されますので、KUDOS より発行している教育系ユーザ ID とパスワードを入力後、「ログイン」をクリックします。
 ※2 段階認証を利用することでセキュリティを高めることができます。2 段階認証の設定 方法はこちらをご確認ください。

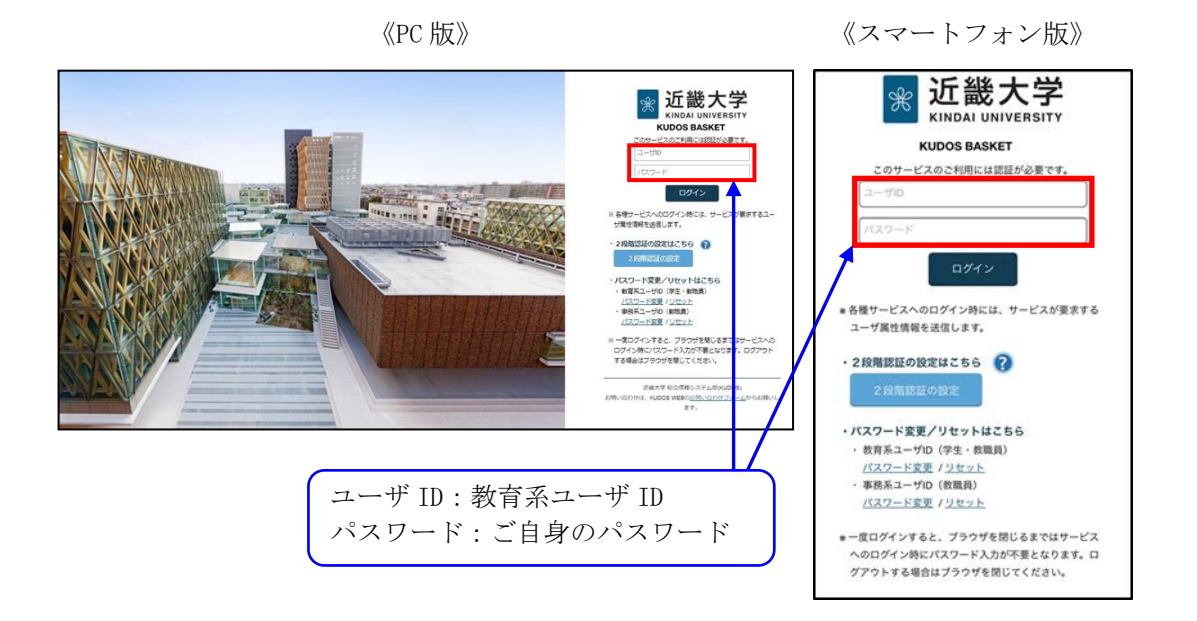

※スマートフォンでのご利用の際、「PC 版画面」へ切り替えたい場合は、ログイン後、画面 右上の[■]をタップして、表示されたメニュー画面の「PC 版画面」をタップします。

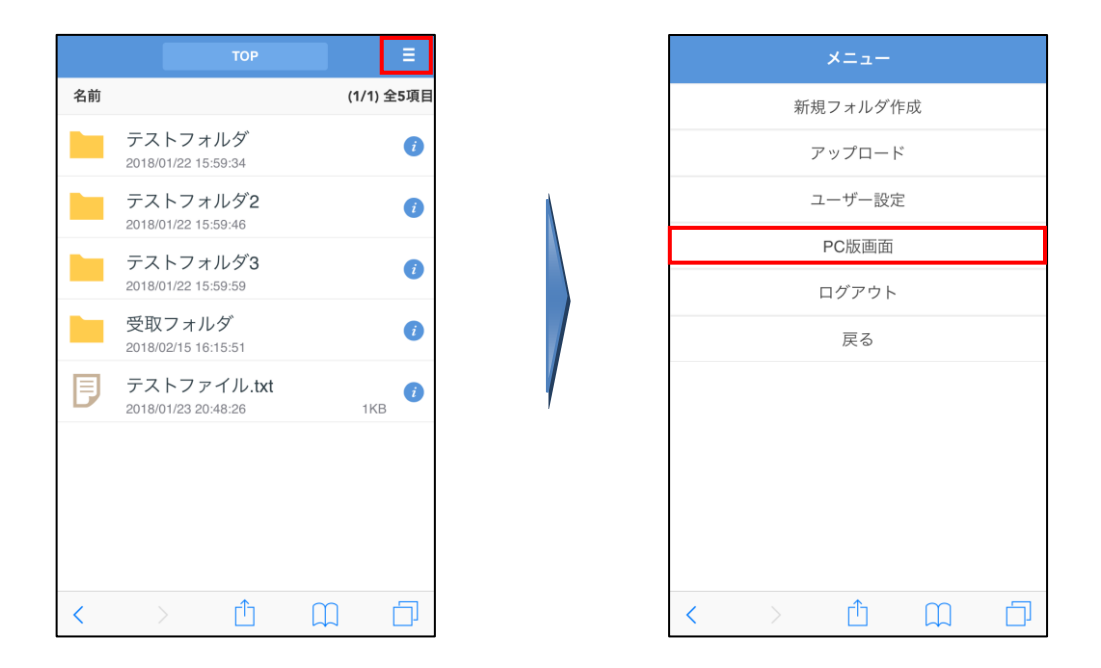

またスマートフォンで PC 版画面をご利用中、「スマートフォン版」画面へ戻りたい場合は、 画面右上の「ユーザ名」をタップして表示されるメニューから「スマートフォン版画面」を タップすることで切替えることが出来ます。

|                | *                              |   |    | TOP                             | ,   |       |
|----------------|--------------------------------|---|----|---------------------------------|-----|-------|
|                |                                |   | 名前 |                                 | (   | (1/1) |
| indai ac       | in C                           |   |    | テストフォルダ<br>2018/01/22 15:59:34  |     |       |
|                |                                |   |    | テストフォルダ2<br>2018/01/22 15:59:46 | 2   |       |
|                | kindai-taro 🗸                  |   |    | テストフォルダ3<br>2018/01/22 15:59:59 | 3   |       |
|                |                                |   |    | 受取フォルダ<br>2018/02/15 16:15:51   |     |       |
| イズ 更新日         | kindai-taro<br>0.0MB/500MBを使用中 |   | Ð  | テストファイル.<br>2018/01/23 20:48:26 | txt | 1KI   |
| 2018/03/19     | 👤 ユーザー設定                       |   |    |                                 |     |       |
| 2018/03/19     | . 🗌 スマートフォン版画面                 |   |    |                                 |     |       |
| 2018/03/19     | 🛗 ログダウンロード                     | 1 |    |                                 |     |       |
| 1KB 2018/03/19 | . 🕞 ログアウト                      |   | <  | > 🗅                             | Ш   |       |

 ログインすると、ファイル一覧に個人用フォルダ(Zドライブ)に保存されているファイル およびフォルダが一覧表示されます。
 PC 版画面では、画面右上にご自身の「ユーザ ID」が表示されます。

|                                       |                                              | NFC //X// |                     |                                                                                                    |   | // |                       | F / 2                          | а - Л | JX //    |
|---------------------------------------|----------------------------------------------|-----------|---------------------|----------------------------------------------------------------------------------------------------|---|----|-----------------------|--------------------------------|-------|----------|
| 👩 KUDOS                               |                                              |           |                     | kindai-taro 👻                                                                                                    |   |    |                       |                                |       |          |
|                                       | ┣┓ 新規フォルダ 🚯 アップロード                           |           |                     | II Q 🕖                                                                                                    | 2 | 占前 |                       |                                | (*    | 1/1) 全6項 |
| Web公開管理                               | 名前 へ                                         | サイズ       | 更新日時                | 付加清報                                                                                                    |   |    | テストフ                  | ォルダ                            |       |          |
| ┣━━━━━━━━━━━━━━━━━━━━━━━━━━━━━━━━━━━━ | テストフォルダ2                                     |           | 2018/01/22 15:59:34 | , in the second second s |   |    | 2018/01/22 1<br>テフトフ  | 5:59:34<br>+ 川. ダウ             |       |          |
|                                       | 🔲 📜 テストフォルダ3                                 |           | 2018/01/22 15:59:59 |                                                                                                    |   |    | 2018/01/22 1          | 5:59:46                        |       | C C      |
|                                       | ■ 🗦 テストファイル.docx                             | ОКВ       | 2018/01/22 16:00:24 |                                                                                                    |   |    | テストフ                  | ォルダ3                           |       | G        |
|                                       |                                              | 7KB       | 2018/01/22 16:00:40 |                                                                                                    |   | _  | 2018/01/22 1          | 5:59:59                        |       |          |
|                                       | <b>•</b> • • • • • • • • • • • • • • • • • • | UKD       | 2010/01/22 10:00:52 |                                                                                                    | Ľ |    | アストノ:<br>2018/01/23 2 | アイル.txt<br>0:48:26             |       | 1KB 🥑    |
|                                       |                                              |           |                     |                                                                                                    | E | ]  | テストフ<br>2018/01/23 2  | アイル2.txt<br><sup>0:48:26</sup> |       | 1KB      |
| クライアントを<br>ダウンロード                     |                                              |           |                     |                                                                                                    |   | ]  | テストフ<br>2018/01/23 2  | アイル3.txt<br><sup>0:49:48</sup> |       | 1KB      |
|                                       |                                              |           | 総合情報シン              | ステム部 (KUDOS)                                                                                                    |   |    |                       |                                |       |          |
|                                       |                                              |           |                     |                                                                                                    |   |    |                       |                                |       |          |
|                                       |                                              |           |                     |                                                                                                    |   |    |                       |                                |       |          |
|                                       |                                              |           |                     |                                                                                                    | < | (  |                       | Û                              | Ш     | Ē        |

《PC版》

《スマートフォン版》

※ユーザ ID またはパスワードを誤った場合は下図のエラーメッセージが表示されますので もう一度正しいユーザ ID とパスワードでログインし直してください。

|      | 彩 近畿大学<br>KINDAI UNIVERSITY<br>KUDOS BASKET |
|------|---------------------------------------------|
|      | このサービスのご利用にけ認証が必要です                         |
|      | ユーザIDまたはバスワードが間違っています。<br>(エラーコード:AE-80104) |
| A A  | kindai-taro                                 |
|      |                                             |
|      | ログイン                                        |
|      | ※ 各種サービスへのログイン時には、サービスが要求するユー               |
| ITT. | ゲ属性情報を送信します。                                |
|      | ・2段階認証の設定はこちら 🕜                             |
|      | 2段階認証の設定                                    |
| 100  | ・バスワード変更/リセットはこちら                           |
|      | ・ 教育系ユーザID(学生・教職員)                          |
|      | パスワード変更 / リセット                              |
|      | ・ 事務系ユーザID(教職員)                             |

《PC版》

《スマートフォン版》

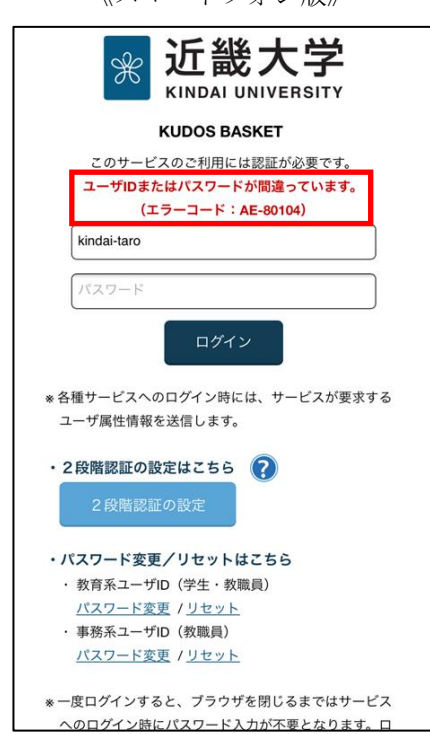

### 2.2.2 ログアウト

ログアウトする場合は、画面右上の「×」ボタンでブラウザを閉じることでログアウトできま す。下記画面の「ログアウト」を選択してもログアウトされませんので、必ずブラウザを閉じ てください。

以下は、ログアウトを選択した際の画面遷移です。

※PC版では画面右上のユーザ IDをクリックして「ログアウト」を選択すると、KUDOS WEB の KUDOS BASKET のページへ移動します。

スマートフォン版画面では、右上の「メニューボタン」→「ログアウト」をタップする とスマートフォン版 KUDOS WEB の KUDOS BASKET のページへ移動します。

《PC版》

|                                 | ∢ тор              |     | 🕨 🌲 kindai-taro 👻        |
|---------------------------------|--------------------|-----|--------------------------|
|                                 | ┣┓ 新規フォルダ 🚯 アップロード |     | 1 kindai-taro            |
| ファイル一覧                          | 名前 ^               | サイズ | 更新日日<br>1.4MB/500MBを使用中  |
| IIII Web公開管理                    | 📄 늘 テストフォルダ        |     | 2018/01/22               |
| 🚬 受取フォルダ管理                      | 📄 늘 テストフォルダ2       |     | 2018/01/22               |
|                                 | 📄 늘 テストフォルダ3       |     | 2018/01/2 🕞 ログアウト        |
|                                 | ■ 🗦 テストファイル.docx   | 0KB | 2018/01/22 16:00:24      |
|                                 | ■ 🗦 テストファイル2.xlsx  | 7KB | 2018/01/22 16:00:40      |
|                                 | ■ 🗦 テストファイル3.txt   | 0KB | 2018/01/22 16:00:52      |
|                                 | フォン版》              |     | ♥<br>第2時第227-14章 (9300S) |
|                                 |                    |     | -==×                     |
| 名前                              | (1/1) 全6項目         |     | 新規フォルダ作成                 |
| テストフォルク                         |                    |     | アップロード                   |
| テストフォル:                         | 12 Ø               |     | ユーザー設定                   |
| テストフォル3                         | 73 0               |     | ログアウト                    |
| 2018/01/22 15:59:5              |                    |     | 戻る                       |
| D テストノアイ)<br>2018/01/23 20:48:2 | 5 1KB              |     |                          |
| 1000101010000000000000          |                    |     |                          |
| テストファイ)<br>2018/01/23 20:48-2   | ↓2.txt 0<br>5 1КВ  |     |                          |

ログアウトを選択すると下記の画面が表示されます。 ※ブラウザを閉じるまでは、KUDOS BASKET ヘアクセスすると、ログイン画面は表示されず、

› ů 🗘 🗗

検索 2

戦員ログイン

KUDOS BASKET

利用マニュアル

ファイル一覧画面が表示されます。

› <u>0</u> <u>0</u>

《PC版》

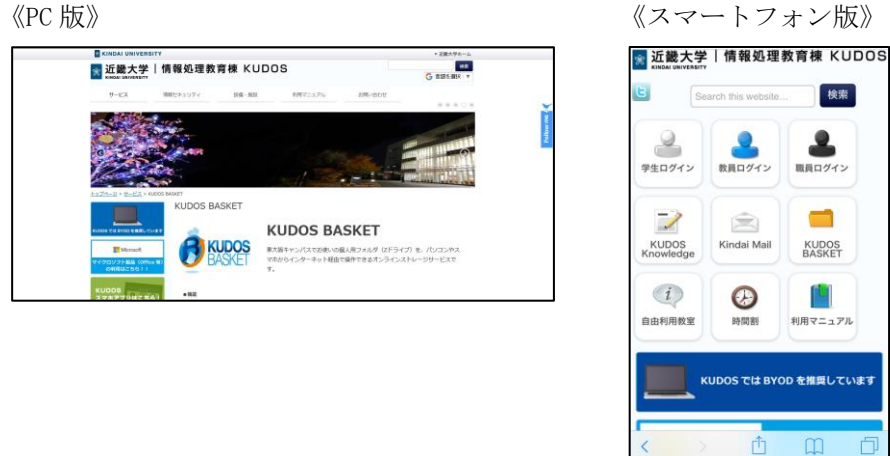

# 2.3 フォルダ・ファイルのアップロード・ダウンロード

## 2.3.1 フォルダ・ファイルのアップロード

 PC 版画面では画面上部の「アップロード」をクリックします。 スマートフォン版画面では、右上の「メニューボタン」→「アップロード」をタップします。

《PC版》

|                                                               | ∢ тор                                                                                                    |                   | ▶ ♠                                                                                                    | kindai-taro 👻 |
|---------------------------------------------------------------|----------------------------------------------------------------------------------------------------|-------------------|----------------------------------------------------------------------------------------------------|---------------|
| <ul> <li>ファイル一覧</li> <li>Web公開管理</li> <li>受取フォルダ管理</li> </ul> | 新規フォルダ       アップロード         名前       テストフォルダ         テストフォルダ2       テストフォルダ3         デストフォノルdocx       デストファイル docx         テストファイル docx       テストファイル docx | サイズ<br>0KB<br>7KB | 更新日時<br>2018/01/22 15:59:34<br>2018/01/22 15:59:46<br>2018/01/22 15:59:59<br>2018/01/22 16:00:24<br>2018/01/22 16:00:40 | (対力の情報)       |
| <ul> <li>クライアントを<br/>ダウンロード</li> </ul>                        | ■ デストファイル3.bt                                                                                                    | 0KB               | 2018/01/22 16:00:52                                                                                                    | ~             |
|                                                               |                                                                                                    |                   | 総合情報シス                                                                                                    | テム部 (KUDOS)   |

《スマートフォン版》

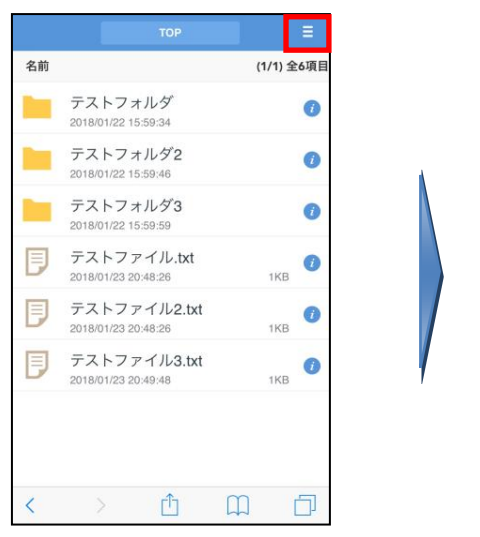

|   |   | ×=    |    |   |
|---|---|-------|----|---|
|   | 新 | 視フォルダ | 作成 |   |
|   | : | アップロー | 4  |   |
|   | : | ユーザー設 | 定  |   |
|   |   | ログアウト |    |   |
|   |   | 戻る    |    |   |
|   |   |       |    |   |
|   |   |       |    |   |
|   |   |       |    |   |
|   |   |       |    |   |
|   |   |       |    |   |
|   |   |       |    |   |
| < |   | Û     | Ш  | D |

**2.** 《PC 版画面》

以下のような「アップロード」画面が表示されますので、枠内にアップロードするファイ ルもしくはフォルダをドラッグ&ドロップします。

アップロードするファイルもしくはフォルダが画面上に表示されたことを確認して、「ア ップロード」をクリックします。

(Java バージョン 11 以降がインストールされている PC では、Applet 版は表示されませんので、ドラッグ&ドロップによるアップロードは、HTML5 版をご利用ください。)

| C KUDOS                                                             |                                             |        |        |
|---------------------------------------------------------------------|---------------------------------------------|--------|--------|
| <ul> <li>■ ファイルー覧</li> <li>● Web公開管理</li> <li>● 気気フォルダ管理</li> </ul> | 今一覧に戻る ここにファイルを<br>ドラッグ&ドロップ<br>または ファイルを課題 | ファイル選択 | HTMLS& |
| クライアントを<br>ダウンロード                                                   |                                             |        |        |
|                                                                     |                                             |        |        |

|                                                                                                    | ◀ ТОР   |                                                               | ) · .  |              |
|----------------------------------------------------------------------------------------------------|---------|---------------------------------------------------------------|--------|--------------|
| <ul> <li>■ ファイルー覧</li> <li>● Web公開管理</li> <li>● 受取フォルジ管理</li> <li>● クライアントを</li> <li>● クライアントを</li> </ul> | ・)一覧に戻る | アストファイル4.bt<     後級中     ×       ファイルを当知     ファブルード     -町に置る | ファイル選び | ₹ HTML588    |
|                                                                                                    |         |                                                               | 総合情報と  | ステム部 (KUDOS) |

- ※ Java がインストールされていない環境の場合、使用するブラウザによっては、Java のインストールを促す画面が表示されますので、ウィザードに沿ってインストールを 行ってください。
- ※ 画面右上の「ファイル選択」をクリックすると、参照アイコンからファイルのある場 所を指定してアップロードを行えます。なお、「ファイル選択」によるアップロード ではフォルダのアップロードは出来ません。
- ※ アップロードを行う前にアップロード条件をオプションで選択可能です。

[同じファイル名の場合は上書きする] ・・・同じファイル名を指定した場合に、ファ イルが上書きされます。

「HTML5版」には本オプションは表示されませんが、アップロードした後に同じファイル名のファイルが存在した場合は、「同名ファイルが存在します」のメッセージが表示され、「すべて上書き」「上書き」「中断」「スキップ」を選択することができます。

[アップロード後に Web 公開する] ・・・アップロード完了後に、引き続き Web 公開機能を利用する場合に選択します。WEB 公開機能については、「2.5 Web 公開機能の利用(P.13)」を参照してください。

《スマートフォン版画面》

以下のようなアップロード画面が表示されますので、「ファイルを選択」アイコンをタッ プすることで、ファイルを指定してアップロードを行えます。

| KUDOS BASKET アップ            | <b>п</b> -к |
|-----------------------------|-------------|
| 場所 🖿 TOP                    |             |
| ファイル:<br>ファイルを選択<br>ファイル未選択 |             |
| ファイル:<br>ファイルを選択<br>ファイル未選択 |             |
| ファイル:<br>ファイルを選択 ファイル未選択    |             |
| ファイル:<br>ファイルを選択 ファイル未選択    |             |
| ファイル:<br>ファイル未選択            |             |
| アップロード                      |             |
| 一覧に戻る                       |             |
|                             |             |
| < > <sup>1</sup>            |             |

(注) iOS では、アップロードできるのは「写真」アプリ内のデータに限られます。

3. Applet 版とファイル選択では、アップロードが完了するとファイル一覧画面が表示され、 アップロードしたファイル、フォルダが表示されます。 HTML5版では、「一覧に戻る」ボタンが表示されますので、ボタンを押してファイル一覧 画面を表示してください。

| 《PC版》             |                                |                      |                 | 《ス               | マートフォ                            | -ン版》  |
|-------------------|--------------------------------|----------------------|-----------------|------------------|----------------------------------|-------|
|                   | ∢ тор                          | Þ                    | 🔔 kindai-taro 👻 |                  | ТОР                              |       |
|                   | ┣ <sub>つ</sub> 新規フォルダ 🚯 アップロード |                      | II 🔍 🕐          | 名前               |                                  | (1/1) |
|                   | □ 名前 ^                         | サイズ 更新日時             | 付加情報            | - <del>-</del> - | ストフォルダ                           |       |
|                   | 🔲 📙 テストフォルダ                    | 2018/01/22 15:59     | :34             | 20               | 18/01/22 15:59:34                |       |
|                   | 📄 늘 テストフォルダ2                   | 2018/01/22 15:59     | :46             | - <del>-</del> - | ストフォルダ2                          |       |
|                   | 📄 늘 テストフォルダ3                   | 2018/01/22 15:59     | :59             | 20               | 18/01/22 15:59:46                |       |
|                   | 📃 🗾 テストファイル.docx               | 0KB 2018/01/22 16:00 | :24             | テ                | ストフォルダ3                          |       |
|                   | デストファイル2.xlsx                  | 7KB 2018/01/22 16:00 | :40             | 20               | 18/01/22 15:59:59                |       |
|                   | 🔲 🗐 テストファイル3.txt               | 0KB 2018/01/22 16:00 | :52             | 🚬 IN             | IG_0003.PNG                      |       |
|                   | - 7 7 72-114.txt               | 0KB 2018/01/23 11:52 | :41             | 20               | 18/01/23 20:56:30                | 381KE |
|                   |                                |                      |                 |                  | ストファイル.txt<br>18/01/23 20:48:26  | 1KB   |
| クライアントを<br>ダウンロード |                                |                      | Ų               |                  | ストファイル2.txt<br>18/01/23 20:48:26 | 1KB   |
|                   |                                | 総合情                  | 報システム部 (KUDOS)  |                  | ストファイル3.txt<br>18/01/23 20:49:48 | 1KE   |
|                   |                                |                      |                 | 2.0              |                                  |       |

| 名前 |                                     | (1/ | 1) 全7項目 |
|----|-------------------------------------|-----|---------|
|    | テストフォルダ<br>2018/01/22 15:59:34      |     | 0       |
|    | テストフォルダ2<br>2018/01/22 15:59:46     |     | 0       |
|    | テストフォルダ3<br>2018/01/22 15:59:59     |     | i       |
|    | IMG_0003.PNG<br>2018/01/23 20:56:30 | 381 | кв 🧃    |
| Ð  | テストファイル.txt<br>2018/01/23 20:48:26  | 1   | кв      |
| Ð  | テストファイル2.txt<br>2018/01/23 20:48:26 | 1   | кв      |
| Ð  | テストファイル3.txt<br>2018/01/23 20:49:48 | 1   | кв      |
| <  | > 🗅                                 | Ш   |         |
|    |                                     |     |         |

### 2.3.2 ファイルのダウンロード

1. ダウンロードするファイル名をクリック(タップ)します。

| 《PC 版》                      |                               |     |                     |              | <i>(</i> () | スマート                               | フォ             | ン版》     |     |
|-----------------------------|-------------------------------|-----|---------------------|--------------|-------------|------------------------------------|----------------|---------|-----|
|                             |                               |     |                     |              |             |                                    |                |         |     |
| ママイル一覧                      | ┝₀ 新規フォルダ ( アップロード            |     |                     | II Q 🕖       | 名前          |                                    |                | (1/1) 全 | 7項目 |
| <ul> <li>Web公開管理</li> </ul> | 名前 ^                          | サイズ | 更新日時                | 付加情報         |             | テストフォルタ                            | Ť              |         | 0   |
| ● 受取フォルズ管理                  | 📄 늘 テストフォルダ                   |     | 2018/01/22 15:59:34 | ^            |             | 2018/01/22 15:59:34                | 4              |         | ·   |
| - 0 0.007 1077 B-E          | テストフォルダ2                      |     | 2018/01/22 15:59:46 |              |             | テストフォルタ                            | <sup>7</sup> 2 |         | •   |
|                             | テストフォルダ3                      |     | 2018/01/22 15:59:59 |              |             | 2018/01/22 15:59:46                | 6              |         | _   |
|                             | ■ 🔋 テストファイル.docx              | 0KB | 2018/01/22 16:00:24 |              |             | テストフォルタ                            | 73             |         | i   |
|                             | 📃 🦻 テストファイル2.xlsx             | 7KB | 2018/01/22 16:00:40 |              | -           | 2018/01/22 15:59:59                | 9              |         |     |
|                             | ■ ラストファイル3.txt                | ОКВ | 2018/01/22 16:00:52 |              |             | IMG_0003.PN<br>2018/01/23 20:56:30 | G              | 381KB   | i   |
|                             | □ ] <u>= =z.h.z.r.1/4.txt</u> | 0KB | 2018/01/23 11:52:41 |              | _           |                                    |                |         |     |
|                             |                               |     |                     |              | Ð           | テストファイル<br>2018/01/23 20:48:26     | b.txt<br>B     | 1KB     | i   |
| クライアントを ダウンロード              |                               |     |                     |              | Ð           | テストファイル<br>2018/01/23 20:48:26     | b2.txt<br>≋    | 1KB     | i   |
|                             |                               |     | 総合情報シ2              | 、テム部 (KUDOS) | Ð           | テストファイル<br>2018/01/23 20:49:48     | J3.txt         | 1KB     | i   |
|                             |                               |     |                     |              |             |                                    |                |         |     |
|                             |                               |     |                     |              | <           | > [                                | Ĵ              |         | 5   |

- 2. ファイルのダウンロード画面が表示されますので、保存先を選択します。
  - ※ Android 標準ブラウザでは、日本語を含むファイル名のファイルはローマ字に自動変換されてダウンロードされます。
  - ※ iOS で、保存先となるアプリを選択する画面が表示された場合は、インストールされ ているアプリの中からファイルを格納したいものを選択してください。
  - ※ ファイルがブラウザで開かれた場合は、ブラウザのメニューより保存を行ってください。

# 2.4 フォルダ・ファイルの削除

### 2.4.1 フォルダ・ファイルの削除

PC 版では、削除するファイルもしくはフォルダの左横にあるボックスにチェックを入れると、画面上部に「ファイル操作」が表示されますので、「ファイル操作」をクリックして「削除」を選択します。

スマートフォン版では、ファイル一覧から削除するファイルもしくはフォルダの右横にあ るボタンをタップし、表示されたメニューにある「削除」をタップします。

| 《PC版》                        |                                    |                    |     |                     |        |   |
|------------------------------|------------------------------------|--------------------|-----|---------------------|--------|---|
|                              |                                    |                    |     |                     |        |   |
| ▶ ファイル一覧                     | ┣₀ 新規フォルダ 🚯 アップロード                 | 💽 ファイル操作 👻 🌐 Web公開 |     |                     | II Q ( | ) |
|                              | 名前 ヘ                               | ▶ 移動               | サイズ | 更新日時                | 付加情報   |   |
| MeDTU                        | 📄 ⊨ テストフォルダ                        | 🔽 Dビー              |     | 2018/01/22 15:59:34 |        | ^ |
| ┣━━━━━━━━━━━━━━━━━= 受取フォルダ管理 | 📄 늘 テストフォルダ2                       | 前 削除               |     | 2018/01/22 15:59:46 |        | - |
|                              | 📄 ⊨ テストフォルダ3                       |                    |     | 2018/01/22 15:59:59 |        |   |
|                              | ■ 🗦 テストファイル.docx                   |                    | ОКВ | 2018/01/22 16:00:24 |        |   |
|                              | ■ 🗦 テストファイル2.xlsx                  |                    | 7KB | 2018/01/22 16:00:40 |        |   |
|                              | 🔲 月 テストファイル3.txt                   |                    | ОКВ | 2018/01/22 16:00:52 |        |   |
|                              | <ul> <li>ラ テストファイル4.txt</li> </ul> |                    | ОКВ | 2018/01/23 11:52:41 |        |   |
| -                            |                                    |                    |     |                     |        |   |
|                              |                                    |                    |     |                     |        |   |
| ③ クライアントを<br>ダウンロード          |                                    |                    |     |                     |        | ~ |
|                              |                                    |                    |     | 総合情報シス              |        | b |

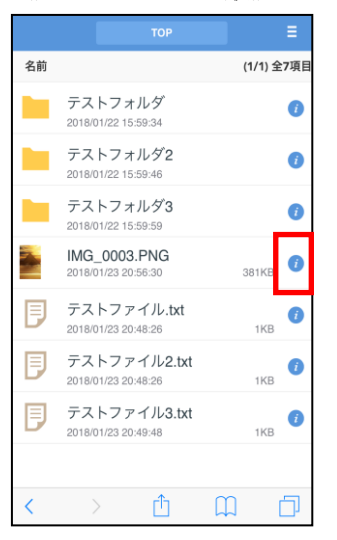

| ファイル名 IMG_0003.PNG                   |  |  |  |  |  |
|--------------------------------------|--|--|--|--|--|
| 場所 <b>HTOP</b>                       |  |  |  |  |  |
| 作成者 kindai-taro                      |  |  |  |  |  |
| 最終更新者 kindai-taro                    |  |  |  |  |  |
| サイズ 381KB(389,481パイト)                |  |  |  |  |  |
| 作成日時 2018/01/23 20:56:30             |  |  |  |  |  |
| 更新日時 2018/01/23 20:56:30             |  |  |  |  |  |
| 属性 なし                                |  |  |  |  |  |
| 時限ファイル//                             |  |  |  |  |  |
| MD5 99d1f92009a9b3350d9a271737f4e209 |  |  |  |  |  |
| コメント                                 |  |  |  |  |  |
| Web公開 非公開                            |  |  |  |  |  |
| 名前の変更                                |  |  |  |  |  |
| Web公開の設定                             |  |  |  |  |  |
| 削除                                   |  |  |  |  |  |
| 一覧に戻る                                |  |  |  |  |  |

**2.** 指定したファイルもしくはフォルダ削除の確認画面が表示されますので、「削除」をクリック(タップ)します。

| 《PC版》                 |                                                         |                           |                                            |                                                                   |                   | 《ス・ | マート | フォン                           | 版》         |   |
|-----------------------|---------------------------------------------------------|---------------------------|--------------------------------------------|-------------------------------------------------------------------|-------------------|-----|-----|-------------------------------|------------|---|
|                       | € ТОР                                                   |                           |                                            | ► <b>A</b>                                                        | kindai-taro 👻     |     | KUD | OS BASKE                      | 「削除        |   |
| ■ ファイル一覧<br>● Web公開管理 | <ul> <li>新規フォルダ</li> <li>名前 へ</li> </ul>                | 🚺 アップロード 🛐 ファイル操作 👻 🌐 Web | o公開<br>サイズ                                 | 更新日時                                                              | 111 🔍 🕑<br>付加情報   |     |     | 場所                            |            |   |
| ▶ 受取フォルダ管理            |                                                         | ルダ<br>面 削除<br>場所          | ×                                          | 2018/01/22 15:59:34<br>2018/01/22 15:59:46<br>2018/01/22 15:59:59 | Î                 |     | 削除  | ■10P<br>フォルダ/フ:<br>IMG 0003.F | アイル<br>PNG |   |
|                       |                                                         |                           | 2018/01/22 16:00:24<br>2018/01/22 16:00:40 |                                                                   |                   | 削 除 |     |                               |            |   |
|                       | <ul> <li>FXFJP</li> <li>FXFJP</li> <li>FXFJP</li> </ul> | 削除                        | -                                          | 2018/01/22 16:00:52<br>2018/01/23 11:52:41                        | -                 |     |     | 一覧に戻る                         |            |   |
|                       |                                                         |                           |                                            | 総合情報シス                                                            | ¥<br>کیلی (Kudos) |     |     |                               |            |   |
|                       |                                                         |                           |                                            |                                                                   |                   |     |     |                               |            |   |
|                       |                                                         |                           |                                            |                                                                   |                   | <   | >   | Û                             | Ш          | D |

**3.** ファイル一覧が表示されますので、削除したファイルもしくはフォルダが表示されていないことを確認します。

# 2.5 Web 公開機能の利用

#### 2.5.1 Web 公開機能とは

「Web 公開機能」とは、任意の方に公開用アドレスを発行することで、ファイルの受け渡しを可能とする機能です。

ファイルを提供する側とファイルを受け取る側でそれぞれに操作が必要になります。

#### 2.5.2 Web 公開の設定(ファイルを渡す側の操作)

1. PC版では、ファイル一覧にてWeb公開を行うファイルもしくはフォルダの左横にあるボ ックスにチェックを入れます。画面上部に「共有設定」が表示されますので、クリックし て「Web公開」を選択します。

スマートフォン版では、ファイル一覧から Web 公開を行うファイルもしくはフォルダの右 横にあるボタンをタップし、表示されたメニューにある「Web 公開の設定」をタップしま す。

| «PC , | 版》 |
|-------|----|
|-------|----|

|                                                                     | < тор                                                                                                    |                                                                                                    | •                                              | kindai-taro     | -          |
|---------------------------------------------------------------------|----------------------------------------------------------------------------------------------------|----------------------------------------------------------------------------------------------------|------------------------------------------------|-----------------|------------|
| <ul> <li>■ ファイルー覧</li> <li>● Web公開管理</li> <li>● 受取フォルジ管理</li> </ul> | <ul> <li>新規フォルダ ● アップロード ● 一括ダウンロード 下 ファイル堪作 ● ● チ</li> <li>名前 へ サイズ ●</li> <li>テストフォルダ</li> <li>テストフォルダ</li> <li>テストフォルダ3</li> <li>テストフォルダ3</li> <li>テストファイルLocx</li> <li>のKB</li> <li>テストファイル2.xbx</li> <li>アKB</li> </ul> | 共有設定 -<br>Web公開<br>受取フォルグ :<br>2018/01/22 15:<br>2018/01/22 15:<br>2018/01/22 16:<br>2018/01/22 16:<br>2018/01/22 16: | f<br>59:34<br>59:46<br>59:59<br>00:24<br>00:40 | Ⅲ Q<br>J加情報     | 0          |
| <ul> <li>クライアントを<br/>ダウンロード</li> </ul>                              |                                                                                                    | £010/01/22 10.                                                                                                    | /信級◇/フテ                                        |                 | ~          |
|                                                                     |                                                                                                    | 総合                                                                                                    | 情報システ                                          | <u>人部 (KUDC</u> | <u>)5)</u> |

《スマートフォン版》

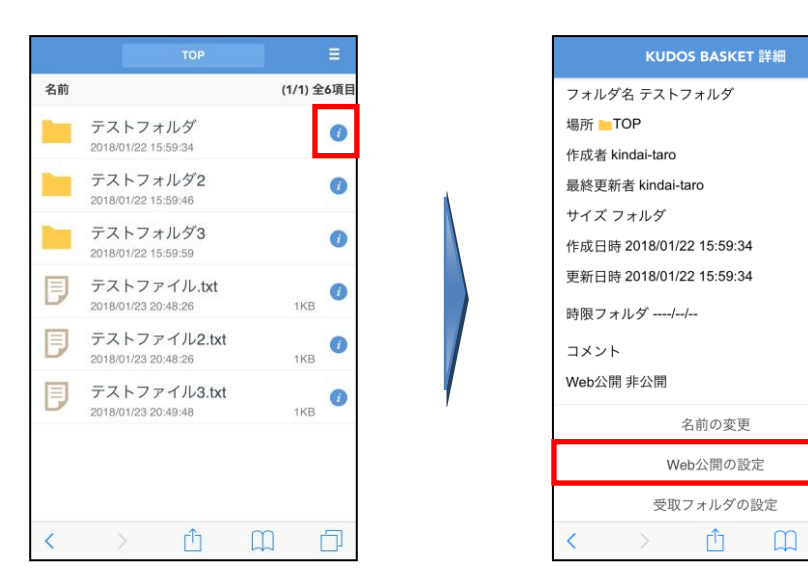

ĥ

2. Web 公開の設定画面にて公開用アドレスをコピーし、「作成」をクリックします。

《PC版》

|                                                               |                                                                                                    |   | • •                                                                                                    |             |
|---------------------------------------------------------------|----------------------------------------------------------------------------------------------------|---|----------------------------------------------------------------------------------------------------|-------------|
| <ul> <li>ファイルー覧</li> <li>Web公開管理</li> <li>受取フォルダ管理</li> </ul> | Web25開<br>公開元<br>TOP > テストフォルダ<br>アドレス<br>https://basket.kudos.kindai.ac.jp/public/rN3UQA5SmADAOK4BjtVh8d<br>oiTMqzspBN_p1h1A2iosLJ<br>メール認証を利用する<br>の<br>が<br>グウンロード回数制限<br>回まで<br>② 公開期限<br>2018 / 2 / 21 証素で | × | E *<br>目前日時<br>1/22 15:59:34<br>1/22 15:59:46<br>1/22 15:59:59<br>1/22 16:00:24<br>1/22 16:00:40<br>1/22 16:00:52 | (引力の情報)     |
| <ul> <li>クライアントを<br/>ダウンロード</li> </ul>                        | <ul> <li>公開パスワード</li> <li>● サブフォルダを表示しない</li> <li>作成</li> </ul>                                                                                                    | ¥ | 総合情報シス                                                                                                    | テム部 (KUDOS) |

《スマートフォン版》

| KUDOS BASKET Web公開                                                                                     |         |
|----------------------------------------------------------------------------------------------------|---------|
| 公開用フ<br>オルダノ ■TOP > ■ テストフォルダ<br>ファイル                                                                  |         |
| 公開用ア https://dasket.kudos.kindai.ac.jp/publi<br>c/CNNYQAbS-UDAmUcBArZhiWkiCZ<br>ドレス zjHW3eadD63aCaG5t4 | N       |
| ダウンロード回         回ま           数制限         で                                                             |         |
| 公開パスワード                                                                                                |         |
| ☑ サブフォルダを表示しない                                                                                         | 下へスクロール |
| ☑ 公開期限                                                                                                 |         |
| 2018 / 2 / 21 まで<br>公問コメント                                                                             |         |
|                                                                                                    |         |

- ※ Web 公開を行う際にはファイルの提供条件をオプションで設定可能です。
  - [メール認証を利用する]:ファイルのダウンロードをする際に、ワンタイムパスワードによる認証が必要となります。

⇒ [公開先メールアドレスを制限する] をチェックすると、設定した特定のメールアドレスのみ認証を許可します(最大 10 件)。チェックしなければ、受信者は任意のメールアドレスをワンタイムパスワード認証に利用できます。

[ダウンロード回数制限]:ダウンロードできる回数を制限します。

[公開期限]:ダウンロードできる期日を制限します。デフォルトで 30 日後に設定され ます。

[公開パスワード]:ダウンロード時にパスワードの入力が必要となります。 [サブフォルダを表示しない]:Web 公開で選択したサブフォルダを見せないようにし ます。(フォルダを指定した場合にのみ表示されます。)

[公開コメント]:公開アドレスアクセス時に入力したコメントを表示します。

(注)フォルダを公開した場合、公開した後にフォルダにファイルを追加してもそのファイ ルを提供することはできません。再度公開の設定を行ってください。 3. ファイル一覧の「付加情報」欄に、地球アイコンが表示されれば、Web 公開の設定は完了 です。

```
《PC版》
```

| BASKET     | <b>↓</b> ТОР       |     | •                   | kindai-taro | •            |
|------------|--------------------|-----|---------------------|-------------|--------------|
| ファイリー覧     | ┣₀ 新規フォルダ 🚯 アップロード |     |                     | II Q        | i            |
| シャート 見     | 名前 へ               | サイズ | 更新日時                | 付加情報        |              |
| ₩eb公開管理    |                    |     | 2018/01/22 15:59:34 |             | ^            |
| ᡖ 受取フォルタ管理 | 📄 늘 テストフォルダ2       |     | 2018/01/22 15:59:46 |             |              |
| クライアントを    | 📄 늘 テストフォルダ3       |     | 2018/01/22 15:59:59 |             |              |
| S ダウンロード   | ■ 🗦 テストファイル.docx   | 0KB | 2018/01/22 16:00:24 |             | ~            |
|            |                    |     | 総合情報シ               | ステム部 (KUDO  | <u>) (20</u> |

《スマートフォン版》

|    | тор                              | =          |
|----|----------------------------------|------------|
| 名前 |                                  | (1/1) 全6項目 |
|    | テストフォルダ<br>2018/01/22 15:59:34   | 0          |
|    | テストフォルダ2<br>2018/01/22 15:59:46  | 0          |
|    | テストフォルダ3<br>2018/01/22 15:59:59  | 0          |
| Ð  | テストファイル.t<br>2018/01/23 20:48:26 | xt (i)     |
| Ð  | テストファイル2<br>2018/01/23 20:48:26  | .txt (i)   |
| Ð  | テストファイル3<br>2018/01/23 20:49:48  | .txt (i)   |
|    |                                  |            |
| <  | > 🗅                              |            |

4. 手順2.でメモした公開用アドレスをメールなどでファイルを渡したい相手に通知します。※公開パスワードを設定した場合は、公開パスワードも併せて相手に通知してください。

### 2.5.3 Web 公開の停止(ファイルを渡す側の操作)

1. PC版では、画面左のメニューから「Web公開管理」をクリックすると、現在公開している ファイルもしくはフォルダの一覧が表示されます。公開を停止する対象のボックスにチェ ックを入れると、画面上部に「公開停止」が表示されますので、クリックします。

スマートフォン版では、ファイル一覧から Web 公開の停止を行うファイルもしくはフォル ダの右横にあるボタンをタップし、表示されたメニューにある「Web 公開の停止」をタッ プします。

《PC 版》

| di ununan                              |                                                                                                    |                       | •                        |   |
|----------------------------------------|----------------------------------------------------------------------------------------------------|-----------------------|--------------------------|---|
| BASKET                                 |                                                                                                    |                       | 🔔 kindai-taro 👻          |   |
|                                        | 🌐 設定 🚫 公開停止                                                                                          |                       | ۹                        |   |
| ● Web公開管理                              | 公開元フォルダ           公開アドレス                                                                             | 公開日                   | → 公開期限<br>日時 → 残公開回数     |   |
| 🔓 受取フォルダ管理                             | ■ TOP > テストフォルダ (kindai-taro)<br>https://basket.kudos.kindai.ac.jp/public/rN3UQA55mADAOK4BjtVh8doiTM | 2018/<br>IqzspBN 20:1 | 01/23 2018/02/21<br>0:17 | ^ |
|                                        | デストファイル5.docx 20                                                                                     | 18/01/22 17:21:54     | 14KB                     |   |
| <ul> <li>ダライアントを<br/>ダウンロード</li> </ul> |                                                                                                    |                       |                          | ~ |
|                                        |                                                                                                    |                       |                          |   |

《スマートフォン版》

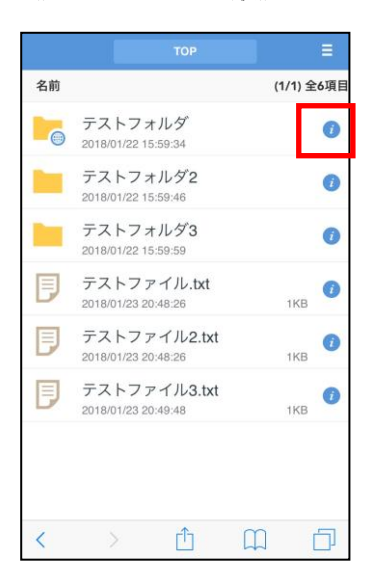

| 时限ノイルツ                                      |
|---------------------------------------------|
|                                             |
| コメント                                        |
| Web公開 公開中 (Web公開)                           |
| 公開 https://basket.kudos.kindai.ac.in/public |
| アド /CNNYQAbS-UDAmUcBArZhlWkiCZzjH           |
| レス W3eadD63aCaG5t4                          |
| メール送信                                       |
| 公開期限 2018/02/21まで                           |
| 公開ダウンロード数0                                  |
| 公開パスワード なし                                  |
| 公開コメント                                      |
| 名前の変更                                       |
| Web公開の設定                                    |
| 公開停止                                        |
| 削除                                          |
| 一覧に戻る                                       |
|                                             |

2. 公開停止の確認画面が表示されますので、「停止」をクリック(タップ)します。

《PC版》

|                          | Wel        | 2211月11日                                                                   |    |                                 | kindai-taro 🤜      |   |
|--------------------------|------------|----------------------------------------------------------------------------|----|---------------------------------|--------------------|---|
| BASAEI                   | 🛞 設定       | ◎ 公開停止                                                                     | ×  |                                 |                    |   |
| UP ファイル一覧<br>()) Web公開管理 | ☑ 公開<br>公開 | アドレス<br>https://basket.kudos.kindai.ac.jp/public/rN3UQA5SmADAOK4BjtVh8doiT |    | 公開日時 ~                          | 公開期限<br>残公開回数      |   |
| - 受取フォルダ管理               |            | MqzspBN_p1h1A2iosLJ                                                        | 7: | 2018/01/23<br>20:10:17<br>21:54 | 2018/02/21<br>14KB | 1 |
| <ul> <li></li></ul>      |            | 停止                                                                         |    |                                 |                    |   |
|                          |            |                                                                            | _  |                                 |                    |   |
|                          |            |                                                                            |    |                                 |                    |   |

《スマートフォン版》

|                      | KUDOS B                        | ASKET We                             | b公開停止                     |                       |
|----------------------|--------------------------------|--------------------------------------|---------------------------|-----------------------|
| 公開用フ<br>ォルダ/<br>ファイル | TOP                            | > 늘 テスト                              | フォルダ                      |                       |
| 公開用ア<br>ドレス          | https://ba<br>CNNYQ/<br>W3eadD | asket.kudos<br>AbS-UDAm<br>63aCaG5t4 | .kindai.ac.j<br>UcBArZhIV | p/public/<br>/kiCZzjH |
|                      |                                | 停 止                                  |                           |                       |
|                      |                                | 戻る                                   |                           |                       |
|                      |                                |                                      |                           |                       |
|                      |                                |                                      |                           |                       |
|                      |                                |                                      |                           |                       |
|                      |                                |                                      |                           |                       |
| <                    |                                | Û                                    | Ш                         | D                     |

### 2.5.4 公開用アドレスでファイルをダウンロードする(ファイルを受け取る側の操作)

1. 通知された公開用アドレスをブラウザのアドレスバーに入力します。

) (=>) 🏉 https://basket.kudos.kindai.ac.jp/public/wN8kQAFSfwDABa0BuVhhdHEg11TJ6QkJhlrTRc-Si4 👻 🔒 🌧

2. Web 公開にパスワードが設定されている場合は、ここで公開パスワードを尋ねられますの で入力します。(設定されていない場合は次項「3.」の画面が表示されます。)

| 《PC 版》              | 《スマートフォン版》        |
|---------------------|-------------------|
|                     | KUDOS BASKET ログイン |
| <b>κυdos</b> basket |                   |
| ログイン                |                   |
| ■/C20-×             | ログイン              |
| ログイン                |                   |
| 総合情報システム部 (KUDOS)   |                   |
|                     |                   |
|                     | < > ① ①           |

3. 表示されたファイルの名前をクリック(タップ)し、ファイルのダウンロードを行います。

| 公開アドレス: https://baske | tt.kudos.kindai.ac.jp/public/gNt4QAsS78DAbTsBnMM | Nhh6QgbqiT8pOGu8 | 4M47YHubzz          |          |            |
|-----------------------|--------------------------------------------------|------------------|---------------------|----------|------------|
| ● 一括ダウンロード            |                                                  |                  |                     |          | 1          |
| 名前 へ                  |                                                  | サイズ              | 更新日時                | 種類       |            |
| 🔲 🗾 テストファイル.docx      |                                                  | ОКВ              | 2018/01/22 16:00:24 | docx     | ~          |
|                       |                                                  |                  |                     |          | $\sim$     |
|                       |                                                  |                  | 総合情報システ             | ム部 (KUDC | <u>)s)</u> |

(注) パスワードつき Web 公開の場合、ファイルを受け取ろうとした人がパスワードを連続
 10 回誤ると、自動的に公開が停止されます。その場合、ファイル/フォルダを公開した側で再度 Web 公開の操作を実施する必要があります。

#### <Web 公開にメール認証が設定されている場合>

下図の画面が出ますので、パスワードを受け取るメールアドレスを入力し「パスワード取得」 ボタンを押します。

(注) スマートフォン版画面ではメール認証のかかった Web 公開を閲覧することはできません。 PC 版画面をご利用ください。

| Web公開メール認証ログイン                                                          |
|-------------------------------------------------------------------------|
| 送信者によりパスワードロックがかけられています。<br>以下よりバスワードを取得し、ファイルをダウンロードしてください。            |
| 1.パスワード取得                                                               |
| URLを受け取ったメールアドレスを入力してください。<br>※転送設定をされている方は、宛先(To)に記載のメールアドレスを入力してください。 |
| パスワード取得ボタンを押すと、パスワードがメールで通知されます。                                        |
| メールアドレス<br>kindai-taro@kindai.ac.jp X パスワード販得                           |
|                                                                         |
| 総合情報システム部 (KUD                                                          |

- (注)公開時に[公開先メールアドレスを制限する]設定が有効となっている場合、公開者が あらかじめ指定したメールアドレス以外を入力すると「無効なメールアドレスです。」 と表示されエラーとなります。
- パスワードを入力、送信する画面が表示されたら、ワンタイムパスワードが前項で入力したメールアドレスに届きますので、画面の「パスワード」欄に入力して「パスワード送信」ボタンを押します。
  - (注)開いているブラウザは閉じないで先に進んでください。
  - (注) ワンタイムパスワードは1回限り有効なパスワードです。開いているブラウザを閉じた場合は、P.18の「1. 通知された公開用アドレスをブラウザのアドレスバーに入力します。」へ戻って操作をやり直してください。

| Web公開メール認証ログイン                                               |          |
|--------------------------------------------------------------|----------|
| 送信者によりバスワードロックがかけられています。<br>以下よりバスワードを取得し、ファイルをダウンロードしてください。 |          |
| 2.パスワード送信                                                    |          |
| メールに記載されたパスワードを入力してください。<br>※パスワードは一度ご使用いただくと、再度ご利用はできません。   |          |
| パスワード                                                        |          |
| 最初からやり直                                                      | <u>¢</u> |
| 総合情報システム部(                                                   | kud      |

# 2.6 受取フォルダ機能の利用

#### 2.6.1 受取フォルダ機能とは

「受取フォルダ機能」とは、ユーザが事前に受取用フォルダを用意しておくことで、学内・ 学外の任意の方からファイルを受け取ることを可能とする機能です。 受け取りフォルダを用意する側、ファイルを渡す側それぞれに操作が必要になります。

### 2.6.2 受取フォルダの設定(フォルダを用意する側の操作)

 PC 版画面では、受取フォルダにするフォルダ左横のボックスにチェックを入れると画面 上部に「共有設定」が表示されますので、クリックして「受取フォルダ」を選択します。 スマートフォン版では、ファイル一覧から受取フォルダにするフォルダの右横にあるボタ ンをタップし、表示されたメニューにある「受取フォルダの設定」をタップします。

| ≪PC | 版》 |
|-----|----|
|     |    |

|                                                                     |                                                                                                    | 🕨 🌲 kindai-taro 👻                                                                                                    |
|---------------------------------------------------------------------|----------------------------------------------------------------------------------------------------|----------------------------------------------------------------------------------------------------|
| <ul> <li>■ ファイル一覧</li> <li>● Web公開管理</li> <li>● 愛取フォルダ管理</li> </ul> | 6 新規フォルダ ・ アップロード ・ 一括ダウンロード         名前 へ         テストフォルダ         テストフォルダ3         テストフォルØ3         テストフォルØ3         テストフォルØ3         テストフォルØ3         テストフォルØ3         テストフォルØ3         テストフォルJ3.txt | アケイル操作・曲 共有設定・       第 0 0         サイズ       東 ・ web公開       如情報         2018/0       愛取フォルダ       0         2018/01/22 15:59:46       0       0         2018/01/22 15:59:59       0       0         0KB       2018/01/22 16:00:42       0       0         0KB       2018/01/22 16:00:52       0       0 |
|                                                                     |                                                                                                    | ~                                                                                                    |
|                                                                     |                                                                                                    |                                                                                                    |

《スマートフォン版》

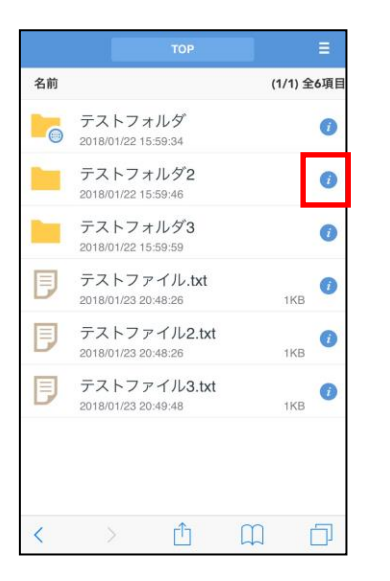

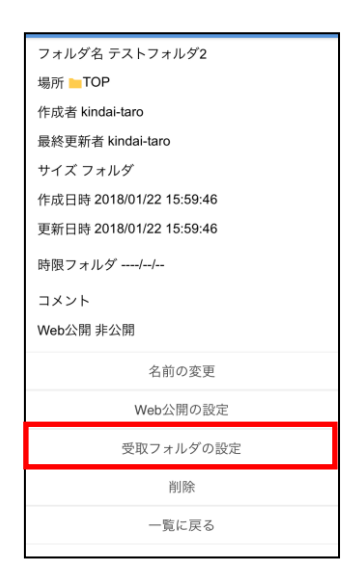

PC版では、受取フォルダの設定画面にて公開用アドレスをコピーして「作成」をクリックします。
 スマートフォン版では、公開用アドレスをコピーして、「受取フォルダの設定」をタップします。

| <ul> <li>● Web25</li> <li>● ファイルー覧</li> <li>● アップロードファイル非表示</li> <li>○ クライアントを<br/>ダウンロード</li> <li>● クライアントを<br/>ダウンロード</li> <li>● クライアントを<br/>ダウンロード</li> <li>● クライアントを</li> <li>● クライアントを</li> <li>● クリー ● ● ● ● ● ● ● ● ● ● ● ● ● ● ● ● ● ● ●</li></ul>                                                                                                    |           |                                                                                           |                          |
|----------------------------------------------------------------------------------------------------|-----------|-------------------------------------------------------------------------------------------|--------------------------|
| <ul> <li>⑦ ファイルー覧</li> <li>⑦ ひり う テストフォルダ2</li> <li>⑦ Web公開管理</li> <li>⑦ 愛取フォルダ管理</li> <li>パレジ</li> <li>パレジ</li> <li>アップロード回数制限</li> <li>回まで</li> <li>⑦ 公開期限</li> <li>2018 / 2 / 21 (1) まで</li> <li>2 公開 / (スワード</li> <li>アップロードファイル非表示</li> <li>公開コメント</li> <li>(1) 作成</li> </ul>                                                                                                    |           | ТОР                                                                                       | 🕨 🌲 kindai-taro 🗸        |
| ファイルー覧       TOP > テストフォルダ2       イ肉加류線         ・・・・・・・・・・・・・・・・・・・・・・・・・・・・・・・・・・・・                                                                                                    | _         | ▶ 受取フォルダ ×                                                                                |                          |
| <ul> <li>● Web公開管理</li> <li>● かけたいて、</li> <li>● かけたいて、</li> <li>● かけた</li></ul>                           | ファイル一覧    | _TOP > テストフォルダ2                                                                           | *有設定 👻 🔡 🔍 🕖             |
| <ul> <li>● Web公開管理</li> <li>● https://basket.kudos.kindai.ac.jp/public/0NqMQAIS1sDAjuoBle1hV4w<br/>gZZX)OxpF2kg9NE2SnGka</li> <li>&gt; ケラ・オルグ管理</li> <li>× ール超距を利用する</li> <li>○ ff</li> <li>○ アップロード回数制限</li> <li>□ ほで</li> <li>○ 公開期限</li> <li>2018 / 2 / 21 前まで</li> <li>○ 公開/(スワード</li> <li>○ 公開/(スワード</li> <li>○ アップロードファイル非表示</li> <li>○ 公開コメント</li> <li>○ クラ・イアントを<br/>ダウンロード</li> <li>● クラ・イアントを</li> <li>● クラ・イアントを</li> <li>● ク・</li> <li>● ク・</li></ul> |           | アドレス                                                                                      | 付加情報                     |
| や取フォルタ管理         メール認証を利用する         の         ・         アップロード回数制限         回まで         ・         の         ・         の                                                                                                    | ● Web公開管理 | https://basket.kudos.kindai.ac.jp/public/0NqMQAlS1sDAjuoBle1hV4w<br>gZzXJOxpF2kg9NE2SnGka | 5:59:34                  |
| ● 「アップロード回数制限       回まで       6:00:24 ●         ● 回まで       6:00:40 ●         ● 2018 / 2 / 21 ●       6:00:52         ● 公開/スワード       6:00:52         ● アップロードファイル非表示       2010 × 2         ○ 公開コメント       ✓         ● グライアントを<br>ダウンロード       作成         ● Conference August       ●         ● クライアントを       ●         ● クライアントを       ●         ● クライアントを       ●         ● クライアントを       ●         ● クライアントを       ●         ● クライアントを       ●         ● クライアントを       ●                                                                                                    | 受取フォルタ管理  | メール認証を利用する                                                                                | 5:59:46                  |
| アップロード回数期限       回まで       6:00:24 審         回まで       6:00:40 審         2018 / 2 / 21 読まで       6:00:52         公開パスワード       6:00:52         アップロードファイル非表示       7         グライアントを<br>ダウンロード       作成         Pxのプロードステム部 (KUDOS)       0:00:52                                                                                                    |           | off                                                                                       | 5:59:59                  |
| <sup>2</sup> 公開期限 <sup>2</sup> 2018 / 2 / 21 前まで <sup>6</sup> :00:40 ● <sup>2</sup> 2018 / 2 / 21 前まで <sup>6</sup> :00:52 <sup>2</sup> 公開パスワード <sup>7</sup> アップロードファイル非表示 <sup>2</sup> グライアントを <sup>4</sup> グウンロード <sup>4</sup> グリンロード <sup>6</sup> どステム部 (KUDOS)                                                                                                    |           | アップロード回数制限 回まで                                                                            | 6:00:24 🌐                |
| 2018 / 2 / 21 前まで<br>2018 / 2 / 21 前まで<br>公開パスワード<br>アップロードファイル非表示<br>公開コメント<br>作成<br>約合作得システム部(KUDOS)                                                                                                    |           | ✓ 公開期限                                                                                    | 6:00:40 🌐                |
| 公開パスワード       アップロードファイル非表示       公開コメント       ダウンロード       作成                                                                                                    |           | 2018 / 2 / 21 読まで                                                                         | 6:00:52                  |
| アップロードファイル非表示       公開コメント       ダウンロード       作成       総合情報システム部 (KUDOS)                                                                                                    |           | □公開パスワード                                                                                  |                          |
| グライアントを<br>ダウンロード         公開コメント         ・           能合情報システム部 (KUDOS)         総合情報システム部 (KUDOS)                                                                                                    |           | アップロードファイル非表示                                                                             |                          |
| ダウンロード         作成           総合情報システム部 (KUDOS)                                                                                                    | - /= /=   | 公開コメント ~ ~ ~ ~ ~ ~ ~ ~ ~ ~ ~ ~ ~ ~ ~ ~                                                    |                          |
| 総合情報システム部 (KUDOS)                                                                                                    | ダウンロード    | 作成                                                                                        |                          |
|                                                                                                    |           |                                                                                           | <u>総合情報システム部 (KUDOS)</u> |

《スマートフォン版》

《PC版》

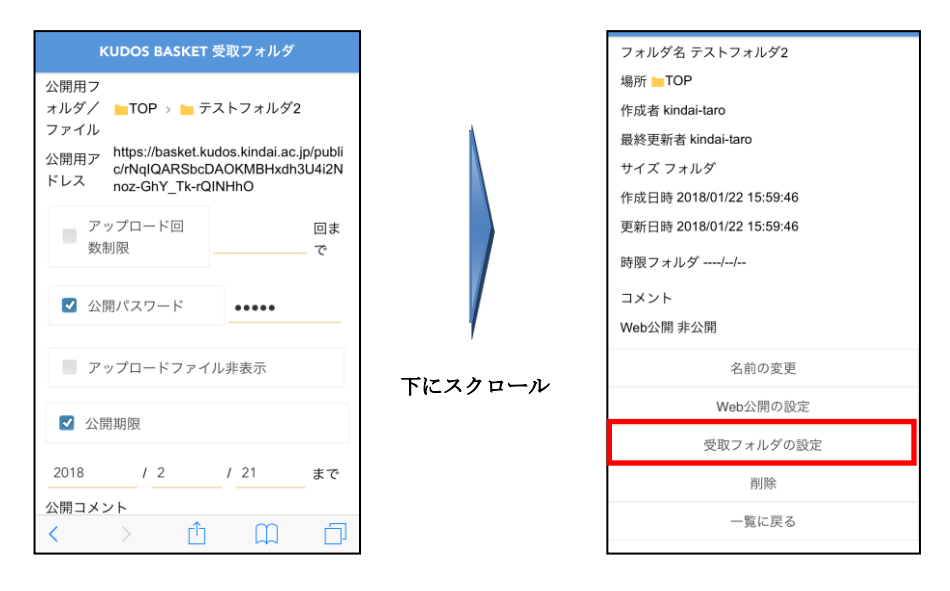

※ 受取フォルダを作成する際には受取条件をオプションで設定可能です。

[メール認証を利用する]:ファイルのアップロードをする際に、ワンタイムパスワードによる認証が必要となるように設定します。

⇒ [公開先メールアドレスを制限する] をチェックすると、設定した特定のメールアドレスのみ認証を許可します。チェックしなければ、受信者は任意のメールアドレスをワンタイムパスワード認証に利用できます。

[アップロード回数制限]:アップロードできる回数を制限します。

[公開期限]: アップロードできる期日を制限します。 デフォルトで 30 日後に設定されます。

[公開パスワード]: アップロード時にパスワードを必要とします。

[アップロードファイル非表示]:アップロードしたファイルを表示しないように設定 します。

[公開コメント]:公開アドレスアクセス時に入力したコメントを表示します。

PC版では、ファイル一覧の付加情報欄に「フォルダ+地球アイコン」が表示されたことを確認します。
 スマートフォン版では、フォルダアイコンの右下に「フォルダ+地球アイコン」が表示されたことを確認します。

《PC版》

| ファイリー町                     | ┣_ 新規フォルダ 🚯 アップロード                                                                          |     |                       | III Q 🕖 |
|----------------------------|---------------------------------------------------------------------------------------------|-----|-----------------------|---------|
|                            | 名前 ヘ                                                                                        | サイズ | 更新日時                  | 付加情報    |
| WebZRiez                   | 📄 늘 テストフォルダ                                                                                 |     | 2018/01/22 15:59:34   | ^       |
| 🔓 党取ノオルタ管理                 | □ <u>=</u> <u>=</u> <u>=</u> <u>=</u> <u>=</u> <u>=</u> <u>=</u> <u>=</u> <u>=</u> <u>=</u> |     | 2018/01/22 15:59:46 📄 |         |
| クライアントを                    | 📄 늘 テストフォルダ3                                                                                |     | 2018/01/22 15:59:59   |         |
| <ul> <li>ダウンロード</li> </ul> | ■ 🗦 テストファイル.docx                                                                            | 0KB | 2018/01/22 16:00:24 🍯 | € ~     |
|                            |                                                                                             |     |                       |         |

《スマートフォン版》

|    |                                         | =          |
|----|-----------------------------------------|------------|
| 名前 |                                         | (1/1) 全6項目 |
| 6  | テストフォルダ<br>2018/01/22 15:59:34          | 0          |
| G  | テストフォルダ <b>2</b><br>2018/01/22 15:59:46 | 0          |
|    | テストフォルダ <b>3</b><br>2018/01/22 15:59:59 | 0          |
| Ð  | テストファイル.txt<br>2018/01/23 20:48:26      | 1КВ        |
| Ð  | テストファイル2.txt<br>2018/01/23 20:48:26     | 1КВ        |
| Ð  | テストファイル3.txt<br>2018/01/23 20:49:48     | 1KB ()     |
|    |                                         |            |
|    |                                         |            |
| <  | > 🗅                                     | Щ П        |

4. 手順 2. でメモした公開用 URL をメールなどでファイルを受け渡したい相手に通知します。

### 2.6.3 受取フォルダの停止(フォルダを用意する側の操作)

 PC版では、画面左の「受取フォルダ管理」をクリックすると「受取フォルダー覧」が表示されます。公開を停止するフォルダのボックスにチェックを入れ、画面上部に表示される「公開停止」をクリックします。 スマートフォン版では、ファイルー覧から公開を停止するフォルダの右横にあるボタンをタップし、表示されたメニューにある「公開停止」をタップします。

《PC版》

| BASKET                     | 受取フォルダー覧                                                                                              |                        |               |   |
|----------------------------|----------------------------------------------------------------------------------------------------|------------------------|---------------|---|
| - ファイル一覧                   | <ul> <li>設定 〇 公開停止</li> <li>① 一括ダウンロード</li> </ul>                                                     |                        | (             | 2 |
| Web公開管理                    | 公開元フォルタ<br>公開元フォルタ<br>公開アドレス                                                                          | 公開日時 🗸                 | 公開期限<br>残公開回数 |   |
| 👻 受取フォルダ管理                 | 図 TOP > テストフォルダ2 (kindai-taro) ⊠<br>https://basket.kudos.kindai.ac.jp/public/0NqMQAlS1sDAjuoBle1hV4w… | 2018/01/23<br>11:19:14 | 2018/02/21    | ^ |
|                            |                                                                                                    |                        |               |   |
|                            |                                                                                                    |                        |               |   |
|                            |                                                                                                    |                        |               |   |
|                            |                                                                                                    |                        |               |   |
|                            |                                                                                                    |                        |               |   |
| クライアントを                    |                                                                                                    |                        |               |   |
| <ul> <li>ダウンロード</li> </ul> |                                                                                                    |                        |               | ~ |
|                            |                                                                                                    |                        |               |   |

《スマートフォン版》

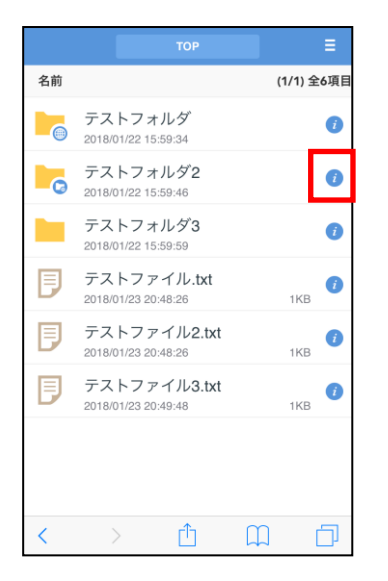

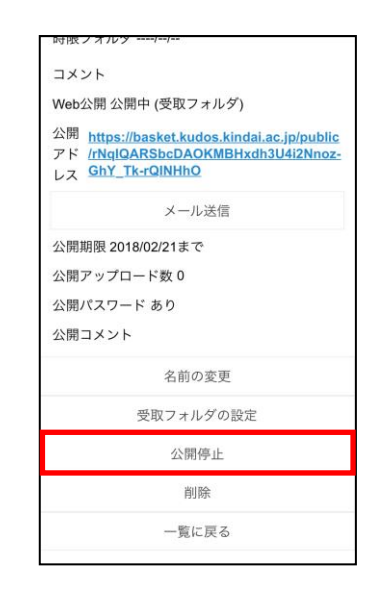

2. 公開停止の確認画面が表示されますので、「停止」をクリック(タップ)します。

《PC版》

| BASKET                                                        |                                                                                                   | × |                         | kindai-taro 👻               |   |
|---------------------------------------------------------------|---------------------------------------------------------------------------------------------------|---|-------------------------|-----------------------------|---|
| <ul> <li>ファイル一覧</li> <li>Web公開管理</li> <li>受取フォルダ管理</li> </ul> | アドレス<br>https://basket.kudos.kindai.ac.jp/public/0NqMQAIS1sDAjuoBle1hV4wgZ<br>zXJOxpF2kg9NE2SnGka |   | 旧時 ~<br>/01/23<br>19:14 | 公開期限<br>残公開回数<br>2018/02/21 | ^ |
|                                                               |                                                                                                   |   |                         |                             |   |
|                                                               |                                                                                                   |   |                         |                             |   |
|                                                               | 停止                                                                                                |   |                         |                             | ~ |
|                                                               |                                                                                                   |   | 総合情報シス                  |                             |   |

《スマートフォン版》

|                      | KUDOS BA                             | SKET We                        | b公開停止                      |                       |
|----------------------|--------------------------------------|--------------------------------|----------------------------|-----------------------|
| 公開用フ<br>ォルダ/<br>ファイル |                                      | - テスト                          | フォルダ2                      |                       |
| 公開用ア<br>ドレス          | https://bas<br>NqIQARSi<br>GhY_Tk-rt | ket.kudos<br>bcDAOKN<br>QINHhO | .kindai.ac.jj<br>IBHxdh3U4 | o/public/r<br>i2Nnoz- |
|                      |                                      | 停 止                            |                            |                       |
|                      |                                      | 戻る                             |                            |                       |
|                      |                                      |                                |                            |                       |
|                      |                                      |                                |                            |                       |
|                      |                                      |                                |                            |                       |
|                      |                                      |                                |                            |                       |
|                      |                                      |                                |                            |                       |
|                      |                                      |                                |                            |                       |
| <                    |                                      | Û                              | Ш                          | D                     |

 PC版では、ファイル一覧の付加情報欄の「フォルダ+地球アイコン」が消えていれば、 公開は停止されています。 スマートフォン版では、フォルダアイコンの右下の「フォルダ+地球アイコン」が消えて いれば公開は停止されています。

### 2.6.4 受取フォルダへのファイルアップロード(ファイルを渡す側の操作)

1. 通知された公開用 URL をブラウザのアドレスバーに入力します。

😑 ) 🗇 🧭 https://basket.kudos.kindai.ac.jp/public/wN8kQAFSfwDABa0BuVhhdHEg11TJ6QkJhlrTRc-Si4 🔻 🔒 🔶

2. 受取フォルダにパスワードが設定されている場合は、ここでパスワードを尋ねられますの で入力します。(設定されていない場合は次項「3.」の画面が表示されます。)

| Å            | <b>KUDOS</b> BASKET     |
|--------------|-------------------------|
| $\checkmark$ | ログイン                    |
|              | ログイン                    |
| <b>≡</b> /(  | マード                     |
|              | ログイン                    |
|              | <u>総合情報システム部 (KUDOS</u> |

|    | KUDOS   | BASKET | コグイン  |  |
|----|---------|--------|-------|--|
|    | 👩 к     | UDOSB  | ASKET |  |
| ۰P | ASSWORD | i i    |       |  |
|    |         | ログイン   |       |  |
|    |         |        |       |  |
|    |         |        |       |  |
|    |         |        |       |  |
| <  |         | Û      | Ш     |  |

《スマートフォン版》

PC版では、アップロード画面が表示されますので、アップロードするファイルもしくはフォルダをドラッグ&ドロップして、ファイル名が表示されたことを確認します。コメント欄が表示されるので、必要な場合は「コメント」入力後、「アップロード」ボタンを押します。

スマートフォン版画面では、右上の「メニュー」→「アップロード」をタップして、「2.3.1 フォルダ・ファイルのアップロード」と同様にファイルをアップロードします。

《PC版》

《PC版》

| 公開アドレス: https://test.basket.kudos.kindai.ac.jp/publi | :/TNWsQAHSQIDAD5cBfYRoWJs3U8aG6VTUYgi | oto68ILZOE |               |
|------------------------------------------------------|---------------------------------------|------------|---------------|
|                                                      |                                       |            |               |
|                                                      |                                       |            |               |
|                                                      |                                       |            | ファイル選択 HTML5版 |
|                                                      | 🔋 テストファイル4.txt                        | 待機中 🗙      |               |
|                                                      |                                       | ファイルを追加    |               |
|                                                      | コメント                                  |            |               |
|                                                      |                                       | ~          |               |
|                                                      |                                       | ~          |               |
|                                                      | アップロード                                |            |               |
|                                                      |                                       |            |               |
|                                                      |                                       |            |               |
|                                                      |                                       |            |               |
|                                                      |                                       |            |               |
|                                                      |                                       |            |               |
|                                                      |                                       |            |               |
|                                                      |                                       |            |               |

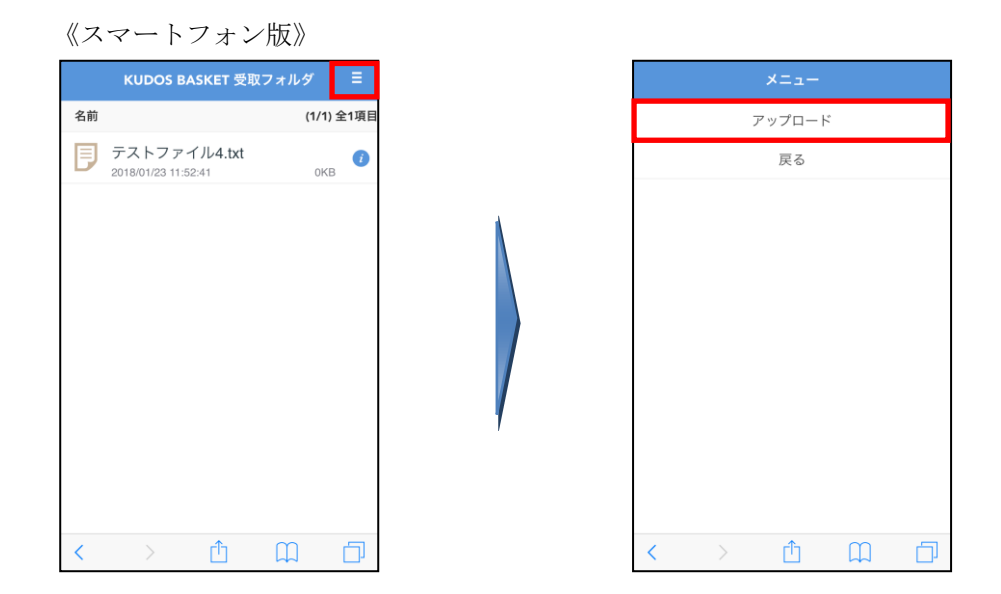

4. PC版では、「アップロードしました。」の画面が表示されますので、アップロードした ファイル名を確認し、引き続きアップロードする場合は「閉じる」ボタンを押します。終 了する場合は、「閉じる」ボタンを押した後、ブラウザを閉じます。

| 公開アドレス: https://test.ba | sket.kudos.kindai.ac.jp/public/TNWsQAHSQIDAD5cBlYRoW3s3U8aG6VTUYgoto68lLZDE |
|-------------------------|-----------------------------------------------------------------------------|
|                         | ファイル選択 HTMLS版                                                               |
|                         | 受助フォルダアップロード ×<br>アップロードしました。<br>テストファイル4.bt                                |
|                         | <u>総合情報システム部 (KUDOS)</u>                                                    |

(注)パスワードつき受取フォルダの場合、受取フォルダにアクセスしようとした人がパスワードを連続10回誤ると、自動的に受取フォルダの公開が停止されます。その場合、受取フォルダを設定した側で再度受取フォルダ設定の操作を実施する必要があります。

# 3 Proself Client を利用したアクセス

# 3.1 利用要件

## 3.1.1 Proself Client の利用要件

Proself Client (KUDOS BASKET 専用クライアントソフト)が利用できる OS と必要なソフト ウェアは次の通りです。

| OS      | バージョン        | 必要ソフトウェア             |
|---------|--------------|----------------------|
| Windows | Windows 7 以降 | .NET FrameWork 4.5以上 |

# 3.2 Proself Client のインストール方法

#### 3.2.1 Proself Client のインストール

1. ブラウザで KUDOS BASKET にログオンした後、画面左下の「クライアントダウンロード」 をクリックします。

| BASKET                                                              | ∢ тор                                                                                                    |                          | ► A                                                                                                    | kindai-taro 👻                                                                                                    |
|---------------------------------------------------------------------|----------------------------------------------------------------------------------------------------|--------------------------|----------------------------------------------------------------------------------------------------|----------------------------------------------------------------------------------------------------|
| <ul> <li>■ ファイル-筧</li> <li>● Web公開管理</li> <li>● 受取フォルダ管理</li> </ul> | <ul> <li>● 新規フォルダ ● アップロード</li> <li>名前 ^</li> <li>● テストフォルダ</li> <li>● テストフォルダ2</li> <li>● テストフォルダ3</li> <li>● テストファイル.docx</li> <li>● テストファイル2.xlsx</li> <li>● テストファイル3.txt</li> </ul> | サイズ<br>ОКВ<br>7КВ<br>ОКВ | <ul> <li>更新日時</li> <li>2018/01/22 15:59:34</li> <li>2018/01/22 15:59:46</li> <li>2018/01/22 15:59:59</li> <li>2018/01/22 16:00:24</li> <li>2018/01/22 16:00:40</li> <li>2018/01/22 16:00:40</li> </ul> | <ul> <li>①</li> <li>①</li> <li>①</li> <li>①</li> <li>①</li> <li>①</li> <li>①</li> <li>②</li> <li>②</li> <li>③</li> <li>③</li> <li>③</li> <li>③</li> <li>○</li> <li>○</li></ul> |
|                                                                     |                                                                                                    |                          | 総合情報>2                                                                                                    | ❤<br>(K코乙部 (KUDOS)                                                                                                    |

 クライアントダウンロード画面が表示されます。「Proself Client ダウンロード」と「ク ライアント設定ファイルダウンロード」の2つの項目がありますので、「ダウンロード」 をクリックしてダウンロードします。

完了すると「proselfclient.exe」と「basket.kudos.kindai.ac.jp.psc」の2つのファイ ルがダウンロードされます。

| <ul> <li>□ ファイル一覧</li> <li>● Web公開管理</li> <li>● 受取フォルグ管理</li> </ul>                                                                                                    | <ul> <li>新規フォルダ ● アップロード</li> <li>クライアントダウンロード</li> <li>Proself Clientダウンロード</li> <li>Proself Clientをまだインストールしていない場合はここからタウンロートしてインストールしてください。</li> <li>※Proself ClientはWindows Vista以降でのみ使用できます</li> <li>クライアント設定ファイルダウンロード</li> <li>クライアント設定ファイルダウンロード</li> <li>グランロード</li> <li>グライアント設定ファイルダウンロード</li> <li>グランロード</li> <li>グランロード</li> <li>グランロード</li> <li>グランロード</li> <li>グランロード</li> <li>グランロード</li> <li>グランロード</li> <li>レマント設定することができます。</li> </ul> | <ul> <li>前の目的</li> <li>前の目的</li> <li>前の目的</li> <li>前の目的</li> <li>前の目前</li> <li>前の目前</li>     &lt;</ul> |
|----------------------------------------------------------------------------------------------------|----------------------------------------------------------------------------------------------------|----------------------------------------------------------------------------------------------------|
| Ø     Ø     Ø |                                                                                                    | ※合情報システム部 (KUDOS)                                                                                                    |

**3. 2.**でダウンロードした「proselfclient.exe」を実行します。

Proself Client セットアップへようこその画面で「次へ(N)」をクリックします。

| Proself Client - InstallShield Wizard |                                                                                  | × |
|---------------------------------------|----------------------------------------------------------------------------------|---|
| ځ                                     | Proself Client の InstallShield Wizard へようこそ                                      |   |
|                                       | InstallShield Wizard は、Proself Client をコンピューターにインストールします。続行するには、D欠へ] を別ックしてください。 |   |
|                                       | < 戻る(B) 法へ(N)> キャンセル                                                             |   |

4. 使用許諾契約を読み、使用許諾契約に同意する場合は、「仕様許諾契約の全条項に同意します(A)」を選択して「次へ(N)>」をクリックします。

| まれます お来るり<br>)次の製品使用許諾契約を注意深くお読みください。                                                                                                    |                  |
|----------------------------------------------------------------------------------------------------|------------------|
| Proself Client使用許諾契約書<br>下記の使用許諾契約は、株式会社ノースグリッド(以下甲といいます)<br>がお客様(以下之といいます)にソフトウェアを使用許諾する条件を定<br>めたものです。このソフトウェアをインストールすると、乙は以下の使<br>用許諾契約書に同意したことになります。もしお客様が同意しない場<br>合、ソフトウェアをインストールできません。<br>(1)このソフトウェアはフリーソフトです。フリーソフトとは乙が無料 | )                |
| の著作権は甲にあります。また二次利用はできません。                                                                                                    | v                |
| ●使用許諾契約の全条項に同意します(A)                                                                                                    | ED局(( <u>P</u> ) |
| ○使用許諾契約の条項に同意しません( <u>D</u> )                                                                                                    |                  |

5. インストール先の選択をして、「次へ(N)>」をクリックします。

| Proself Client -            | InstallShield Wizard                                        |                | ×              |
|-----------------------------|-------------------------------------------------------------|----------------|----------------|
| <b>インストール先</b> ・<br>ファイルをイン | <b>の選択</b><br>ストールするフォルダーを選択してください。                         |                | Z              |
|                             | Proself Client のインストール先:<br>C:¥Program Files¥Proself Client |                | 変更( <u>C</u> ) |
| InstallShield —             |                                                             | < 戻る(B) 次へ(N)> | 年时之间           |

6. セットアップタイプで「カスタム(S)」を選択し、「次へ(N)>」をクリックします。

| Proself Client - Install                        | Shield Wizard                         | ×     |
|-------------------------------------------------|---------------------------------------|-------|
| セットアッフ* タイフ*                                    |                                       |       |
| インストールするセット                                     | アッフ°タイフ°を選択します。                       |       |
| セットアッフ。タイフ。をう                                   | <b>諸択してください。</b>                      |       |
| ( <u>(</u> )                                    |                                       |       |
| -                                               | プログラムの全機能がインストールされます(多くの空き容量が必要です)。   |       |
| <ul> <li>● <u>ガスタム(S)</u></li> <li>■</li> </ul> | インストールするフロケラムの機能を選択します。高度なユーザーに推奨します。 |       |
| InstallShield                                   |                                       |       |
|                                                 | 〈 戻る(B) // 次へ (N)>                    | キャンセル |

7. 機能の選択で同期ツールのチェックボックスを外し「次へ(N)>」をクリックします。

| oself Client - InstallShield Wizard<br>継続の選択                         |                                                                                      |
|----------------------------------------------------------------------|--------------------------------------------------------------------------------------|
| インストールする機能を選択します。                                                    |                                                                                      |
| インストールする機能を選択してください。インストールし<br>Procedy Clignt<br>一同期ツール              | ない機能は、選択を解除金してください。<br>説明<br>サーバー上にあるファイルとこのコンピ<br>ュータのファイルの同期を取りたい場<br>合にインストールします。 |
| 必要な容量: 10.14 MB(ドライブC)<br>使用できる容量: 175561.11 MB(ドライブC)<br>taliShield |                                                                                      |
|                                                                      | < 戻る(B) 次へ (N)> キャンセル                                                                |

(注) 同期ツールとは、クライアントの指定フォルダと KUDOS BASKET 上の指定フォルダのフ ァイルを同期するツールです。同期ツールの利用方法につきましては「付録 同期ツー ルの利用について(P.40)」を参照してください。利用方法を間違えますとファイルを削 除してしまう可能性がありますので十分に操作方法を理解した上でご利用下さい。 **8.** インストール準備の画面で「インストール」をクリックします。

| Proself Client - InstallShield Wizard |                         | ×                 |
|---------------------------------------|-------------------------|-------------------|
| インストール準備の完了                           |                         |                   |
| インストールを開始する準備が整いました。                  |                         |                   |
| [インストール] をりリックしてインストールを開始し            | てください。                  |                   |
| インストール設定を確認または変更する場合<br>します。          | は、「戻る」を別ックします。ウィザートを終了す | するには、[キャンセル]をクリック |
|                                       |                         |                   |
|                                       |                         |                   |
|                                       |                         |                   |
|                                       |                         |                   |
|                                       |                         |                   |
|                                       |                         |                   |
| installShield                         |                         |                   |
|                                       | < 戻る(B) インスト            | ールキャンセル           |

9. インストールが終了すると Explorer を再起動する必要がありますので、「はい(Y)」をクリックします。

| 質問 | ×                                                                                    |
|----|--------------------------------------------------------------------------------------|
| ?  | Proself Clientを利用可能にするためExplorerを再起動してよろしいです<br>か?<br>Explorerを再起動するとウインドウが全て閉じられます。 |
|    | Explorerを再起動しなくてもインストールは続行可能ですがその場合は最後<br>にWindowsの再起動が必要になります。                      |
|    | はいの いいえ(い)                                                                           |

「完了」をクリックして Proself Client のインストールを完了します。

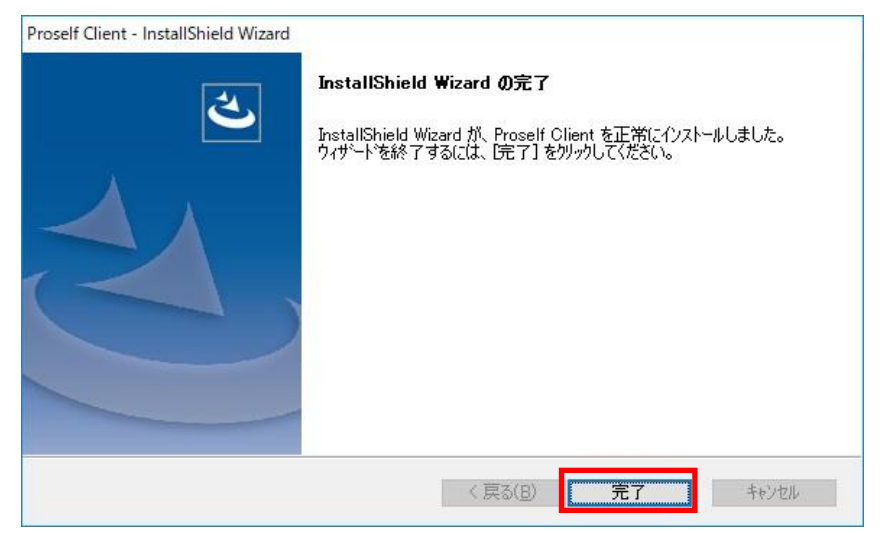

#### 3.2.2 Proself Client の設定と利用方法

 3.2.1 にてダウンロードした「basket.kudos.kindai.ac.jp.psc」をダブルクリックしま す。次の画面が表示されますので「OK」をクリックします。これで Proself Client の設 定は完了です。

| 接続先の | 登録                | ×           |
|------|-------------------|-------------|
| 1    | Proself Client の接 | 「続先を登録しますか? |
|      |                   |             |

**2.** 設定を完了したら、マイコンピューターを表示し、その他の欄に表示された、「Proself Client」をダブルクリックします。

| 💷   🖓 📃 🖛   PC                                                                                                    |                                                                                             |                                                                              |                        | - 0 X          |
|----------------------------------------------------------------------------------------------------|---------------------------------------------------------------------------------------------|------------------------------------------------------------------------------|------------------------|----------------|
| ファイル コンピューター                                                                                                    | 表示                                                                                          |                                                                              |                        | ~ 🔞            |
| ブロバティ 開く 名前の<br>変更                                                                                                    | メディアの ネットワーク ドライブ ネットワークの<br>接続と切断・ の割り当て・ 場所の追加                                            | <ul> <li>ジログラムのアンインストールと変更</li> <li>設定 (型 システムのブロパティ<br/>を聞く) 型管理</li> </ul> |                        |                |
| 場所                                                                                                    | ネットワーク                                                                                      | システム                                                                         |                        |                |
| $\leftrightarrow \rightarrow \uparrow \uparrow \blacksquare$                                                                                            | PC                                                                                          |                                                                              | v 0                    | PCの検索 。        |
| <ul> <li>★ 91+9 79セス</li> <li>★ 920-ド</li> <li>※ 920-ド</li> <li>※ ドキュメント</li> <li>※ ビクチャ</li> <li>&amp; Google ドライブ</li> <li>&gt; ◆ OpeDrive</li> </ul> | <ul> <li>フォルダー (7)</li> <li>3D オブジェクト</li> <li>ボ</li> <li>ドキュメント</li> <li>ミュージック</li> </ul> | 900-F<br>1054                                                                | <sup>5</sup> 7.<br>(5) | ^<br>7⊢∨J<br>₹ |
| > ■ PC > ● ネットワーク                                                                                                    | ✓ デバイフト Sライブ (2)<br>● アFroself Client<br>✓ ポットワークの場所 (1)                                    | ローカル デイスク (C.)<br>定き領域 171 GB/233 GB                                         | DVE                    | ) RW ドライブ (D;) |
| 11 個の項目                                                                                                    |                                                                                             |                                                                              |                        | 8== 📧          |

**3.** 「basket. kudos. kindai. ac. jp」のアイコンが表示されますので、ダブルクリックします。

| Proself Client                                                         |                                                    | 100            |     | ×     |
|------------------------------------------------------------------------|----------------------------------------------------|----------------|-----|-------|
| ← → • ↑ 🕥 :                                                            | PC > Proself Client > V                            | Proself Client | の検索 | P     |
| 整理▼                                                                    |                                                    | 1.<br>1.       | •   | 0     |
| <ul> <li>              ∲ クイック アクセス<br/>⇒ ネスクトッゴ<br/>↓ ダウンロード</li></ul> | 参数ket.kudos.kindai.ac.jp<br>新現現現先作成<br>#<br>#<br># |                |     |       |
| > <b>₫</b> ҟуŀワ-7                                                      |                                                    |                |     |       |
| 2 個の項目                                                                 |                                                    |                |     | 811 🖿 |

(注) インターネットアクセスにプロキシをご利用の方は、専用クライアントのプロキシ設定 が必要となります。次ページの「プロキシの設定」に従いプロキシの設定を行ってくだ さい。

| プロキジの設定                                                                                                    |                                                                                                    |
|----------------------------------------------------------------------------------------------------|----------------------------------------------------------------------------------------------------|
| Proself Client         - → * ↑ ③ > PC > Proself Client         壁湿 ▼         * クイック アクセス         ● デスクトップ *         ● グクンロード *         ● どクチャ *         ◇ Google ドライブ *         ◇ Google ドライブ *         ● Conchrive                                                                                                    | 「basket. kudos. kindai. ac. jp.<br>のアイコン上で右クリックメニ<br>ューを表示し、「プロパティ」<br>を選択します。                             |
| <ul> <li>◆接続先の設定</li> <li>×</li> <li>接続 オブション プロキシ セキュリティ その他</li> <li>✓サーバーとの接続にプロキシサーバーを経由する</li> <li>ブロキシサーバーの設定</li> <li>● 自動構成スクリプトを使用する<br/>スクリプトの場所</li> <li>● 自動構成スクリプトを使用する<br/>スクリプトの場所</li> <li>● 手動設定する<br/>アドレス</li> <li>ポート</li> <li>プロキシサーバーには認証が必要</li> <li>ユーザーD</li> <li>パスワード</li> <li>ユーザーD</li> <li>パスワード</li> <li>プロキシサーバー等の制限でサイズの大きいファイルのアップロードに失敗する場合は、分割アップロードの設定を行ってくだだい。</li> <li>分割アップロード</li> <li>しない</li> </ul> | 接続先の設定画面で「プロキシ」のタブを選択し、「手動設定する」の項目にアドレスとなート番号を指定します。  ※ プロキシの設定は、ご利用のWEBブラウザの値と同じ値を設定してください。 指定後「OK」を押します。 |

**4.** ご自身のユーザ ID・パスワードを入力し「OK」を押してログインします。

| ユーザ ID: 教育系ユーザ ID<br>パスワード:ご自身のパスワード |
|--------------------------------------|
|                                      |
|                                      |
| OK キャンセル                             |

※ 接続のパスワードを保存するには「プロキシの設定」と同様に接続先設定の画面から 「接続」タブを表示し、「ユーザ ID とパスワードを記録する」の設定を行ってくださ い。設定後、「OK」を押します。

| 12.007.007.007.00                                | Ē                                                                 | × |
|--------------------------------------------------|-------------------------------------------------------------------|---|
| 続 オプション                                          | ン プロキシ セキュリティ その他                                                 |   |
| 接続名                                              |                                                                   |   |
| oasketkudosk                                     | kindai.ac.jp                                                      |   |
| 接続先サーバー                                          | ーアドレス                                                             |   |
| nttps://basket                                   | tkudoskindai.ac.jp/kindai-taro/                                   |   |
| ューザーID<br>パマロード                                  | (スリート<br>[ユーザID]<br>接続テスト                                         |   |
| ユーザーID<br>ユーザーID<br>パスワード<br>コクライアント記<br>証明書ファイル | (スクート<br>[ユーザID]<br>**********<br>********** 接続テスト 接続テスト 認証を行う 以名 |   |
| ユーザーID<br>パスワード<br>] クライアント語<br>証明書ファイル          | 【ユーザD】     接続テスト       **********     接続テスト       認証を行う     以名    |   |

5. ご自身の個人用フォルダ(Zドライブ)の内容が表示されます。

| 🙆 basket.kudos.kindai    | .ac.jp |                                   |                  |                      |                        | 19 <u>18</u> |                      |
|--------------------------|--------|-----------------------------------|------------------|----------------------|------------------------|--------------|----------------------|
| ← → * ↑ 🙆                | > PC   | > Proself Client > basket.        | kudos.kindai.ac. | jp > 、               | v 🖏 basket             | .kudos.kir   | ndai.ac 🔎            |
| ファイル(F) 編集(E) 暑          | 表示(V)  | ツール(T)                            |                  |                      |                        |              |                      |
| 整理 ▼                     |        |                                   |                  |                      |                        | -            |                      |
| •                        | ^      | 名前                                | サイズ              | 種類                   | 更新日時                   | 属性           | インターオ                |
| デスクトップ                   |        |                                   |                  | ファイル フォ<br>ファイル フォ   | 2018/01/2<br>2018/01/2 | D            | https://<br>https:// |
| ◆ 9000-F ×<br>留 ドキュメント × |        | 📙 テストフォルダ3<br>📹 テストファイル.docx      | 0 KB             | ファイル フォ<br>Microsoft | 2018/01/2<br>2018/01/2 | Ρ            | https://<br>https:// |
| 📰 ピクチャ 🔹 🔊               |        | 🖬 テストファイル2.xlsx<br>획 テストファイル3.txt | 7 KB<br>0 KB     | Microsoft<br>テキストドキ  | 2018/01/2<br>2018/01/2 | Р            | https://<br>https:// |
| Proself5_画面 #            |        |                                   |                  |                      |                        |              |                      |
| > PC<br>6 個の項目           | ~      | <                                 |                  |                      |                        |              | ><br>                |

6. ローカルディスクのようにファイルの読み取り、書き込み、削除ができます。

# 4 OS 標準のクライアントを利用したアクセス

# 4.1 利用要件

#### 4.1.1 OS 標準クライアントの利用要件

OS 標準のクライアントの利用環境は次のとおりです。

| OS      | 接続方法              | バージョン            |
|---------|-------------------|------------------|
| Windows | Explorer を使った接続方法 | Windows Vista 以降 |
| Mac OS  | Finder を使った接続方法   | OS X 10.4 以降     |

- (注) OS 標準クライアントは、KUDOS BASKET 以外のサーバにも接続できる汎用的なクライアントで、インストールが不要というメリットがありますが、サーバ上のファイルを直接編集使用とするとアプリケーションが不安定となる場合がございます。ファイル編集する場合、一度ローカルディスクにダウンロードして編集を行い、再度アップロードする操作をご利用ください。
- (注) Mac OS 10.5.4 以降のバージョンでは無線 LAN 環境での接続が不安定となります。有線 LAN 環境でのご利用を推奨します。
- (注) この接続方法は近畿大学内のネットワークに接続している必要がございます。学内のネ ットワークに接続していない場合は、接続エラーとなり、ご利用いただけませんのでご 留意ください。

# 4.2 Explorer を使った接続方法

#### 4.2.1 ネットワークドライブの割り当て

※この手順は「Windows10」を例に記載しております。

- 「スタート(Windows マーク)」を右クリックしてエクスプローラーを選択し、表示された画面左側のメニューにある「PC」を右クリック、「ネットワークドライブの割り当て(N)」を選択します。
- 「ドライブ(D):」に割り当てたいドライブ(例では Z:)を選択します。
   「フォルダー(0):」に「https://basket.kudos.kindai.ac.jp/<ユーザ ID>」を入力して、
   「サインイン時に再接続する(R)」にチェックが入っている事を確認し、「完了」をクリックします。

|   |                    |                                           |                  | ×    |
|---|--------------------|-------------------------------------------|------------------|------|
| 4 | 😪 ネットワークト          | 「ライブの割り当て                                 |                  |      |
|   | 割り当てるネ             | ットワーク フォルダーを選択してください                      |                  |      |
|   | 接続するフォルダ           | ーと使用するドライブ文字を指定してください:                    |                  |      |
|   | ドライブ( <u>D</u> ):  | Z: ~                                      |                  |      |
|   | フォルダー( <u>O</u> ): | https://basket.kudos.kindai.ac.jp/<ユーザID> | ✓ 参照( <u>B</u> ) |      |
|   |                    | 例: ¥¥server¥share                         |                  |      |
|   |                    | サインイン時に再接続する( <u>R</u> )                  |                  |      |
|   |                    | □別の資格情報を使用して接続する(C)                       |                  |      |
|   | E                  | キュメントと画像の保存に使用できる Web サイトに接続します           |                  |      |
|   |                    |                                           |                  |      |
|   |                    |                                           |                  |      |
|   |                    |                                           |                  |      |
|   |                    |                                           |                  |      |
|   |                    |                                           | 完了( <u>F</u> ) キ | ャンセル |

3. 「Windows セキュリティ」画面にてユーザ名とパスワードを入力し、OK をクリックします。

※接続のパスワードを保存する場合は、接続時に「資格情報を記憶する」をチェックします。

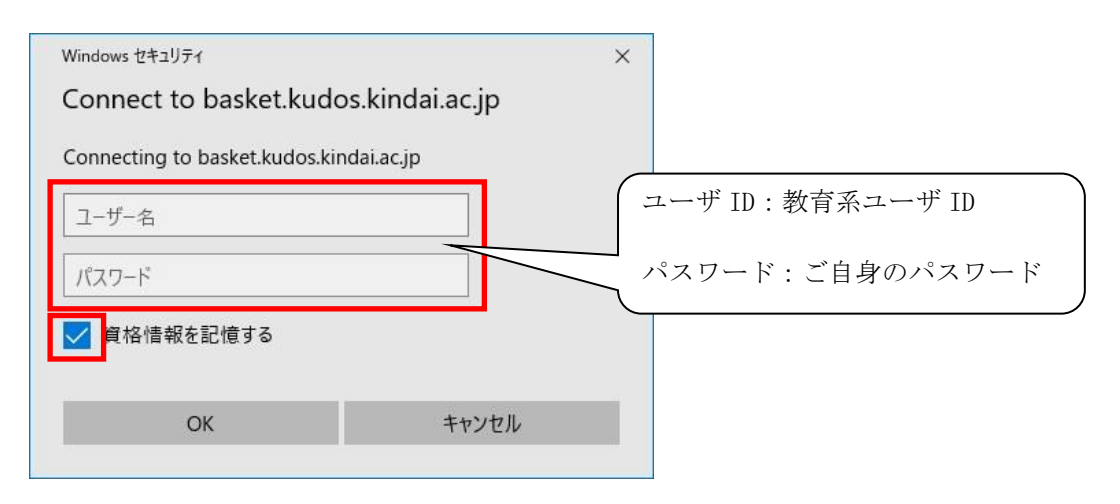

**4.** ネットワークドライブの割り当てが正常に行われますと、ご自身のユーザ ID 名のドライ ブが表示されます。

| 💻   📝 📗 🔻   PC                           | 20030a                                         |                                                                                               | - 0                 | ×     |
|------------------------------------------|------------------------------------------------|-----------------------------------------------------------------------------------------------|---------------------|-------|
| ファイル コンピューター                             | 表示                                             |                                                                                               |                     | ~ 🕜   |
| プロパティ 開く A前の<br>変更 場所                    | メディアの<br>ネットワーク<br>接続と切断・の割り当て・場所の追加<br>ネットワーク | <ul> <li>         び クラムのアンインストールと変更<br/>授定<br/>を開く         ・屋 管理         システム     </li> </ul> |                     |       |
| ← → * ↑ ,                                | PC                                             |                                                                                               | ✓ ひ PCの検索           | Q     |
|                                          | √ フォルダー (7)                                    |                                                                                               |                     |       |
| ✓ ★ クイックアクセス ■ デスクトップ                    | 3D オブジェクト                                      |                                                                                               | デスクトップ              |       |
| ◆ 9000-F ※ 100-F ※ 100-F ※ 100-F ※ 100-F | ۲4=۲/۲                                         | 107Ft                                                                                         | र्टिंग <b>ट</b> िंग |       |
| 🍋 ロックマ<br>& Google ドライブ                  | *                                              |                                                                                               |                     |       |
| > \land OneDrive                         | ミュージック                                         |                                                                                               |                     |       |
| > 💻 PC                                   | ✓デバイスとドライブ (3)                                 |                                                                                               |                     |       |
| > ᡠ ネットワーク                               | Proself Client                                 | ローカル デイスク (C:)<br>空き領域 171 GB/233 GB                                                          | DVD RW K51J (D:)    |       |
|                                          | ~ ネットワークの場所 (2)                                |                                                                                               |                     |       |
|                                          | ユーザ ID<br>(¥¥basket.kudos.kindai               | .ac.j                                                                                         |                     |       |
| 12 個の項目                                  |                                                |                                                                                               |                     | 8:: 📰 |

(注) 起動時に下記ポップアップが表示される事があります。 以下手順を参考に再接続をお願いします。

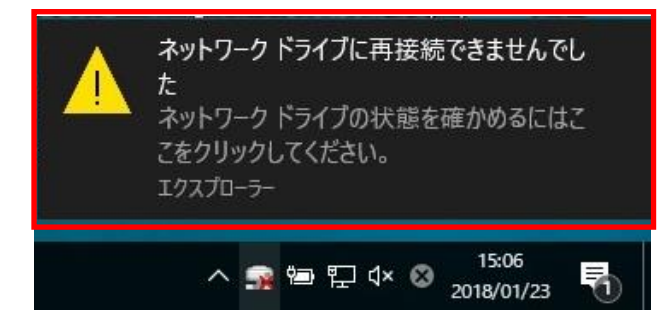

 「スタート(Windows マーク)」を右クリックしてエクスプローラーを選択し、 表示された画面左側のメニューにある「PC」を開きます。 接続対象のドライブ(本手順では Z:)を開きます。

| USB ドライブ (G:) | USB ドライブ (H:) | USB ドライブ (I:) |
|---------------|---------------|---------------|
| USB ドライブ (J:) |               |               |
|               | (Z:)          |               |
|               |               | _             |

(2) 資格情報の入力画面が表示されます。

ユーザ名とパスワードは前回記憶されている情報がありますのでそのまま「OK」 を押すことで接続できます。

| Windows セキュリティ                       |                                                                                  |                                                                                                    |  |  |  |  |
|--------------------------------------|----------------------------------------------------------------------------------|----------------------------------------------------------------------------------------------------|--|--|--|--|
| Connect to basket.kudos.kindai.ac.jp |                                                                                  |                                                                                                    |  |  |  |  |
| ng to basket.kudos.kin               | dai.ac.jp                                                                        |                                                                                                    |  |  |  |  |
| kindai-taro                          |                                                                                  |                                                                                                    |  |  |  |  |
| •••••                                |                                                                                  |                                                                                                    |  |  |  |  |
| ✔ 資格情報を記憶する                          | 5                                                                                |                                                                                                    |  |  |  |  |
| ОК                                   | キャンセル                                                                            |                                                                                                    |  |  |  |  |
|                                      | キュリティ<br>et to basket.kudo<br>ng to basket.kudos.kin<br>kindai-taro<br>資格情報を記憶する | キュリティ<br>et to basket.kudos.kindai.ac.jp<br>ng to basket.kudos.kindai.ac.jp<br>kindai-taro<br>●●●●●●●●●●●●●<br>〕 資格情報を記憶する<br>OK キャンセル |  |  |  |  |

(注) 学内ネットワークに接続していない場合は、接続エラーとなりご利用できませんので ご注意ください。

# 4.3 Mac OS Finder を利用したアクセス

#### 4.3.1 Finder のサーバ接続設定

**1.** デスクトップ上をクリックして Finder 画面に切り替え、「移動」メニューより「サーバ へ接続...」を選択します。

| Finder | ファイル | 編集 | 表示   | 移動  | ウインドウ       | ヘルプ      |             |     |
|--------|------|----|------|-----|-------------|----------|-------------|-----|
|        |      |    |      | 戻る  | 5           |          | ¥[<br>¥1    |     |
|        |      |    |      | デス  | 、<br>クトップの起 | 動ディスクを選択 | ☆ 第↑        |     |
|        |      |    |      |     | コンピュータ      |          | <b>企業C</b>  |     |
|        |      |    |      | 合   | ホーム         |          | <b>☆</b> 業H |     |
|        |      |    |      |     | デスクトップ      |          | 仓業D         |     |
|        |      |    |      | 0 : | ネットワーク      |          | <b>☆</b> ₩K |     |
|        |      |    |      | 🗖 i | Disk        |          | •           |     |
|        |      |    |      | A   | アプリケーショ     | コン       | <b>۵жА</b>  |     |
|        |      |    |      | 191 | 書類          |          | <b>企業O</b>  |     |
|        |      |    |      | ×   | ユーティリティ     | r        | 企業U         |     |
|        |      |    |      | 最近  | 使ったフォル      | ダ        | ►           |     |
|        |      |    |      | 74  | ルダへ移動       | 1        | ΰжG         |     |
|        |      |    |      | サー  | -バヘ接続       |          | ЖK          | 2 2 |
|        |      |    | -39- |     |             |          |             | 1 . |

2. 「サーバへ接続」画面より、以下のとおり入力し、「接続」をクリックします。

https://basket.kudos.kindai.ac.jp/<ご自身のユーザ ID>

| te 🔿 🔿 \varTheta              | ナーバへ接続            |
|-------------------------------|-------------------|
| サーパアドレス:                      |                   |
| https://basket.kudos.kindai.a | c.jp/ <⊐−₩D> + ⊙▼ |
| よく使うサーバ:                      |                   |
|                               |                   |
|                               |                   |
|                               |                   |
| (?) 取り除く                      | ブラウズ 接続           |
|                               | 1.                |

- **3.** KUDOS BASKET へ接続するための「登録ユーザ」を選択し、(ご自身の)ユーザ情報を入力し、「接続」をクリックします。
  - ※ 接続のパスワードを保存する場合は、接続時に「このパスワードをキーチェーン に保存」をチェックします。

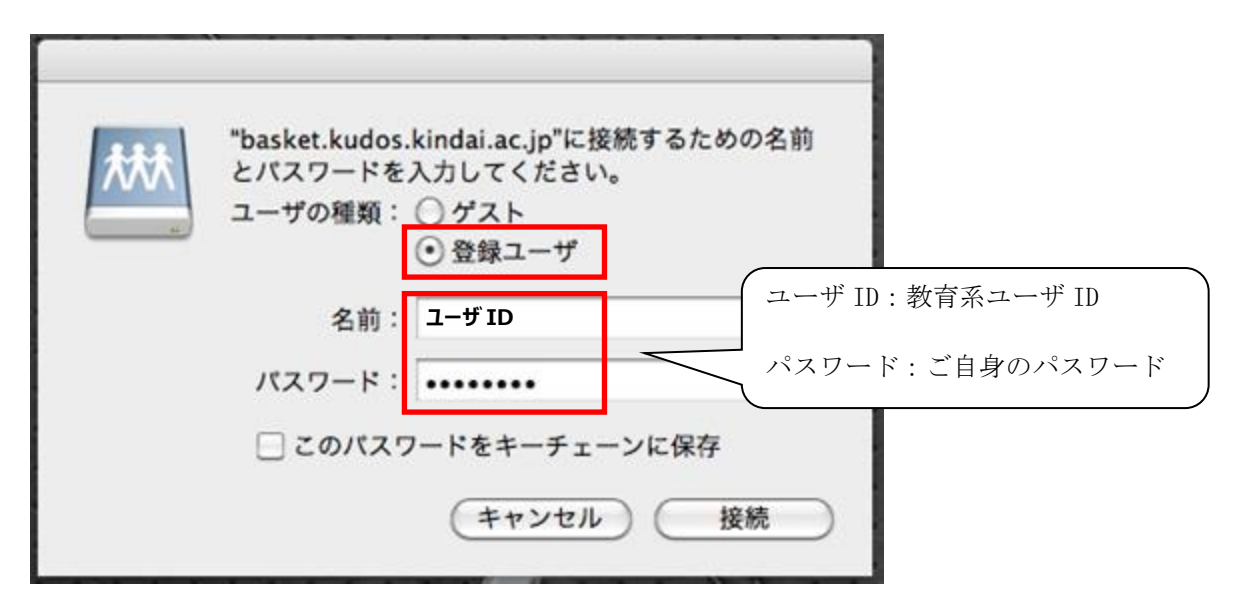

4. 正常にサーバへ接続されると、ご自身のホームディレクトリー覧が表示されます。

|                       |                | ⊆ _=#D<br>• • •  | <b>\$</b> Q   |         |     |
|-----------------------|----------------|------------------|---------------|---------|-----|
| ▼ デバイス                | and            | winnomedirectory | m1元/ 11日和 / / | ,       | ň   |
| 🔜 Macintosh HD        |                |                  |               |         | - 1 |
| 🔁 iDisk               |                |                  |               |         | - 1 |
| BOOTCAMP              |                |                  |               |         | - 1 |
| ▼ 共有                  |                |                  |               |         |     |
| 🖳 basket.kudos.kind 🔺 |                |                  |               |         |     |
| ▼場所                   |                | _                |               |         |     |
|                       | -              | -                | -             |         | 0   |
| 🕂 アプリケーション            |                |                  |               |         |     |
| デスクトップ                | TXT            | TXT              | TXT           |         |     |
| Dropbox               | 新しいテキスト ド      | 新しいテキスト ド        | 新しいテキスト ド     | 新しいフォルダ |     |
| ▼検索                   | +1XJF (2).txt  | キュメント (3).txt    | キュメント.txt     |         |     |
| └ 今日                  |                |                  |               |         |     |
| () 昨日                 |                | _                |               |         |     |
| ④ 過去1週間               |                | CSV              |               |         |     |
|                       | 新規 Microsoft   |                  |               |         | 4   |
| groud-e-              | Office W書.docx |                  |               |         | Ŧ   |
|                       |                | 22 項目            |               | -0      | //. |

# 付録 Proself Client 同期ツールの利用について

# 同期ツールとは

同期ツールでは、ローカルコンピュータ上の指定したフォルダと KUDOS BASKET が比較されて、 両方にいつも最新ファイルが保存される状態にする「同期モード」の他、ローカルコンピュー タ上で更新されたファイルを KUDOS BASKET へアップロードする「アップロードモード」、KUDOS BASKET で更新されたファイルをローカルコンピュータにダウンロードする「ダウンロードモ ード」といった設定や同期するタイミングなど、ローカルコンピュータ上の指定フォルダと KUDOS BASKET との同期方法を詳細に設定することができます。

# 利用における注意

同期ツールの利用方法によっては、ご自身の重要なファイルを誤って削除してしまう可能性が ございますので、各設定の動作内容を十分にご理解いただいたうえでご利用ください。

## 同期ツールの使い方

※ 同期ツールの利用は、「3.2.1 Proself Client のインストール(P.28)」項番7の手順で、同期ツールのチェックボックスをオンにして、インストールする必要がございます。

#### <同期ツールを起動する>

スタートメニューのプログラムの一覧から Proself Client > 同期ツールを起動します。 タスクバーのトレイに同期ツールのアイコンが表示されます。

#### ^ 🌀 🖬 🗤 A

同期ツールのアイコンを右クリックして「設定(E)」を選択し、設定画面を開きます。

| 同期を取る(S)         |       |
|------------------|-------|
| 同期対象ファイルの一覧(L)   |       |
| 同期先を選択して同期を取る(Y) |       |
| 同期先を選択して対象ファイルの一 | ·覧(I) |
| 設定(E)            |       |
| メンテナンス(M)        |       |
| Language         |       |
| ヘルプ(H)           |       |
| パージョン情報(A)       |       |
| 終了(X)            |       |

初めて同期ツールを使うときには、接続先の設定を行う必要があります。

## <接続先を設定する>

①左側のツリー下の追加ボタンをクリックすると、接続先に「sync1」が表示されます。
 ②表示された接続先の「sync1」を選択して、「接続」タブの③新たに任意の接続先名に修正し、④このコンピュータの同期を取るフォルダ、⑤同期を取るサーバのアドレス、⑥ユーザID、パスワードを入力し、「接続テスト」ボタンをクリックしてください。

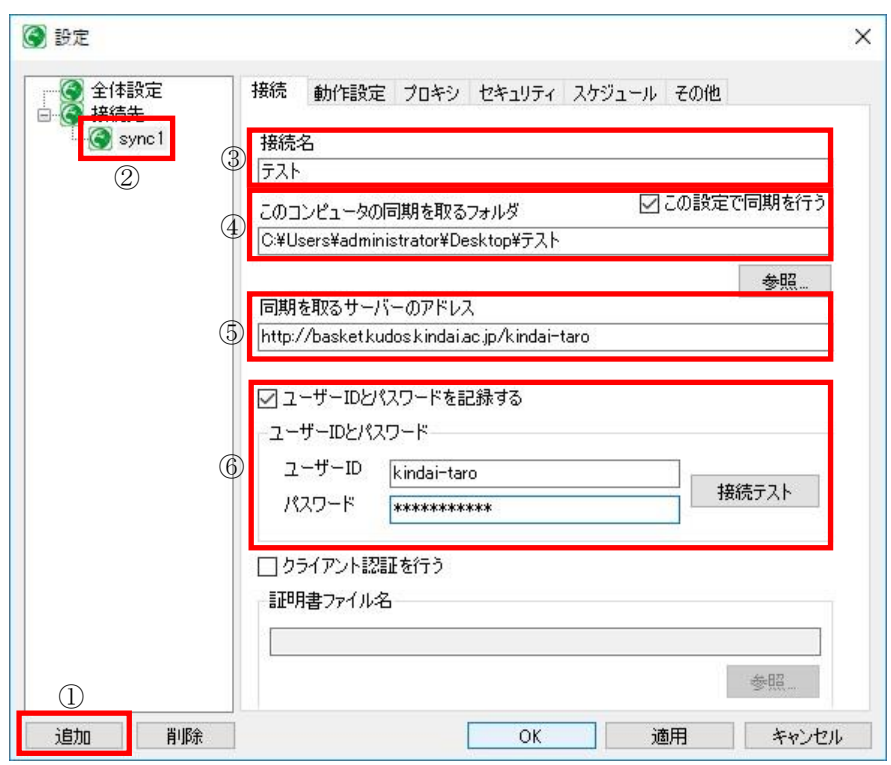

| 項目                 | 説明                                                   |
|--------------------|------------------------------------------------------|
| このコンピュータの同期を取るフォルダ | 同期を取るフォルダのパスを指定します。「参照」ボ<br>タンを押すとフォルダを選択できます。       |
| 同期を取るサーバのアドレス      | https://basket.kudos.kindai.ac.jp/ユーザ ID を入力し<br>ます。 |
| ユーザ ID             | 教育系ユーザ ID を入力します。                                    |
| パスワード              | ご自身のパスワードを入力します。                                     |

接続テストに成功したら「OK」ボタンを押して、接続先の設定を終了します。

プロキシの設定を行う場合は、「プロキシ」のタブをクリックします。設定方法については「プ ロキシの設定(P.50)」をご覧下さい。

| 接続テスト |               | × |
|-------|---------------|---|
| 1     | 接続テストに成功しました。 |   |
|       | ОК            |   |

# 同期を取るタイミング

ローカルコンピュータと KUDOS BASKET で同期を取るタイミングについては、次のパターンが ございます。設定方法については、各同期方法の参照先をご確認下さい。

| 同期方法      | 内容             | 参照先                      |
|-----------|----------------|--------------------------|
| 手動        | 同期を取りたい任意のタイミン | サーバへのファイルアッ              |
|           | グで手動による同期を取る   | プロードとダウンロード              |
|           |                | ( <u>P. 43</u> )         |
| 自動        | 同期オプションの設定で、同期 | 設定の<全体設定>にあ              |
| (同期オプション) | ツールの起動時もしくは終了時 | る同期オプション( <u>P. 45</u> ) |
|           | に同期を取る         |                          |
| 自動        | 同期を取りたいタイミングを予 | 設定の<同期スケジュー              |
| (スケジュール)  | めスケジュールして同期を取る | ルの設定>( <u>P.51</u> )     |

# サーバへのファイルアップロードとダウンロード

## <サーバにファイルを保存する(アップロードする)>

「接続先設定」の「このコンピュータの同期を取るフォルダ」で指定した任意フォルダに、サ ーバに保存したいファイルやフォルダをコピーして下さい。

同期ツールのアイコンを右クリックして「同期を取る(S)」を選択します。

| 同期を取る(S)         |       |
|------------------|-------|
| 同期対象ファイルの一覧(L)   |       |
| 同期先を選択して同期を取る(Y) |       |
| 同期先を選択して対象ファイルの  | 一覧(I) |
| 設定(E)            |       |
| メンテナンス(M)        | >     |
| Language         | >     |
| ヘルプ(H)           |       |
| パージョン情報(A)       |       |

同期処理が開始されます。

「このコンピュータの同期を取るフォルダ」で指定した任意フォルダ内に、新しく保存(または更新)したファイルやフォルダが KUDOS BASKET へアップロードされます。

| ③ ファイルを同期しています. |      | 2 <u>018</u> 5 |       |
|-----------------|------|----------------|-------|
| 5 🗕 📮           | 🛉 🔿  |                |       |
| 「テスト」を同期しています…  |      |                |       |
| ファイルを確認しています…() | 1/8) |                |       |
|                 |      |                |       |
| (③) 詳細情報        | 非表示  |                | キャンセル |

## <サーバからファイルをダウンロードする>

タスクバーのトレイにある同期ツールのアイコンをクリックして、ローカルコンピュータと KUDOS BASKET の同期をとります。

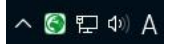

KUDOS BASKET に新しく保存(または更新)されたファイルやフォルダがあれば、ローカルコ ンピュータ上の「このコンピュータの同期を取るフォルダ」で指定した任意フォルダへダウン ロードされます。

| 🚱 ファイルを同期しています                           |                          | 2 <u>008</u> 3 |      | ×   |
|------------------------------------------|--------------------------|----------------|------|-----|
| 🐚 🍋 🕻                                    | . 🔿                      |                |      |     |
|                                          |                          |                |      |     |
| テストファイル4.csv (2/2)                       |                          |                |      |     |
| 1,072,478 Byte / 1,466,76<br>ダウンロードしています | 5 Byte                   |                |      |     |
| ▶<br>▶ 107947                            | 0 Duto / 1467 765 Duto)  |                |      |     |
| 959 049 ( ±14: 1,070,47                  | o Dyte / 1,407,703 Dyte/ |                |      |     |
| 🔘 詳細情報                                   | 非表示                      |                | キャンさ | 211 |

## 設定

#### <全体設定>

同期ツールのアイコンを右クリックして「設定(E)」を選択し、設定画面を開きます。

| 同期を取る(S)         |       |
|------------------|-------|
| 同期対象ファイルの一覧(L)   |       |
| 同期先を選択して同期を取る(Y) |       |
| 同期先を選択して対象ファイルの  | 一覧(I) |
| 設定(E)            |       |
| メンテナンス(M)        | \$    |
| Language         | \$    |
| ヘルプ(H)           |       |
| パージョン情報(A)       |       |
| 終了(X)            |       |

最初に、「全体設定」の画面が開きます。この画面では、再試行オプション、タイムアウト、 同期オプションを設定することができます。

①再試行オプションの設定では、回線切断時の動作を設定することができます。

「回線切断時に自動で再接続する」にチェックを入れ、試行間隔の秒数、再試行の上限回数 を設定できます。

②タイムアウトオプションの設定では、同期時のタイムアウト時間を設定できます。

③同期オプションの設定では、自動で同期をとりたいタイミングを設定することができます。 「起動時に同期をとる」「終了時に同期をとる」のいずれかまたは両方にチェックを入れる ことができます。

- ※「同期中に進捗ダイアログを表示しない」にチェックを入れると進捗ダイアログが非表示 になります。
- ※同期ツールでは、同期をとる時間や同期時の動作等を詳細に設定することも可能です。 後述の「動作設定」「同期スケジュールの設定」の項目もご覧下さい。

| 全体設定 | 全体設定 セキュリティ                                                                                  |  |
|------|----------------------------------------------------------------------------------------------|--|
|      | <ul> <li>再試行オプション</li> <li>☑ 回線切断時に自動で再接続する</li> <li>試行間隔 10 秒</li> <li>再試行上限 3 回</li> </ul> |  |
|      | タイムアウト<br>② 一覧取得時 20 秒<br>その他 100 秒                                                          |  |
|      | 同期オブション ③ □ 起動時に同期をとる ○ 終了時に同期をとる                                                            |  |
|      | □ <mark>司期中に進捗ダイアログを表示しない</mark>                                                             |  |
|      |                                                                                              |  |

### <接続先設定>

同期ツールのアイコンを右クリックして「設定(E)」を選択し、設定画面を開きます。

| 同期を取る(S)         |                     |
|------------------|---------------------|
| 同期対象ファイルの一覧(L)   |                     |
| 同期先を選択して同期を取る(Y) |                     |
| 同期先を選択して対象ファイルの一 | 覧( <mark>I</mark> ) |
| 設定(E)            |                     |
| メンテナンス(M)        | :                   |
| Language         |                     |
| ヘルプ(H)           |                     |
| パージョン情報(A)       |                     |
| 終了(X)            |                     |

「接続」タブを開き、このコンピュータの同期を取るフォルダ、同期を取るサーバのアドレス、 ユーザ ID、パスワードを入力します。

左ツリーの接続先を右クリックすると、接続先の「追加」、「削除」、「選択中の設定を元に 追加」を行うことができます。

「追加」と「削除」は左下のボタンからも行えます。

接続先の順番は同期を取る時の順番になっています。

「一つ上へ」「一つ下へ」を選択して接続先の順番を並び替えることで、同期の順番を変更で きます。

| 接続先          | 接続動作設定ブ                 | ロキシーセキュリティースケジュール 🗄      | その他       |
|--------------|-------------------------|--------------------------|-----------|
| 追力           |                         | <b>]</b>                 |           |
| 角山月<br>288 H | R<br>日本の設定な子に追加         | -<br>:取るフォルダ 20          | の設定で同期を行う |
|              | て中の設定をルに追加              | n¥Desktop¥テスト            |           |
|              | ) 도시<br>) 도시            | <b>パドレス</b>              | 参照        |
|              | http://basket.kudos.    | kindai.ac.jp/kindai-taro |           |
|              | ユーザーID kin<br>パスワード *** | r<br>dai-taro            | 接続テスト     |
|              | ロクライアント認証を<br>証明書ファイル名  | ίτ <b></b> ζ             |           |
|              |                         |                          |           |

| 項目                 | 説明                                                   |
|--------------------|------------------------------------------------------|
| このコンピュータの同期を取るフォルダ | 同期を取るフォルダのパスを指定します。「参照」ボ<br>タンを押すとフォルダを選択できます。       |
| 同期を取るサーバのアドレス      | https://basket.kudos.kindai.ac.jp/ユーザ ID を入力し<br>ます。 |
| ユーザ ID             | 教育系ユーザ ID を入力します。                                    |
| パスワード              | ご自身のパスワードを入力します。                                     |

接続テストに成功したら「OK」ボタンを押して、接続先の設定を反映します。 プロキシの設定を行う場合は、「プロキシ」のタブをクリックします。 設定方法については「<u>プロキシの設定(P.50)</u>」をご覧下さい。

### <動作設定>

同期ツールのアイコンを右クリックして「設定(E)」を選択し、設定画面を開きます。

| 6 |
|---|
|   |
| 5 |
|   |
|   |
|   |
|   |
|   |
|   |
|   |

「動作設定」のタブを開きます。この画面では、接続の動作を設定できます。動作は「同期」 「アップロード」「ダウンロード」の、いずれか1つから選択できます。

また、「動作設定」ではフォルダやファイルの中身が更新された場合の動作も指定することが できます。

設定後は、「OK」を押して設定を反映します。

| ● 王14設定<br>● 接続先 | 接続 戦い Fazz フロキン セキュリティ スケシュール その他                                                                                                    |
|------------------|----------------------------------------------------------------------------------------------------|
| <b>(9</b> JAP    | この接続の動作を設定してくたさい。<br>動作 同期<br>アップロード<br>かけた記<br>ダウンロード                                                                                                    |
|                  | サーバー上のファイルが削除されたとき <ul> <li>コンピューター上のファイルを削除</li> <li>アップロード</li> <li>自分で選択する</li> </ul>                                                                                                    |
|                  | ○サーバー上のファイルを削除 ○ダウンロード ●自分で選択する<br>両方のファイルが更新されたとき                                                                                                    |
|                  | ○ アップロード ○ ダウンロード ● 自分で選択する                                                                                                    |
|                  | <ul> <li>ヒント<br/>動作に「同期」を選択した場合はこのコンピュータとサーバー上のフォルダ構成が同一になるように動作します。</li> <li>「アップロード」を選択した場合はこのコンピュータで更新または削除したファイルをサーバー側に反映します。サーバー側のファイルが更新または削除されてもこのコンピュータのファイルは変更されません。</li> <li>「ダウンロード」を選択した場合はサーバーで更新または削除したファイルをこのコンピュータに反映します。このコンピュータのファイルをあるはサーバーで更新または削除されをしたファイルをごのコンピュータに反映します。このコンピュータのファイルが更新または削除され</li> </ul> |

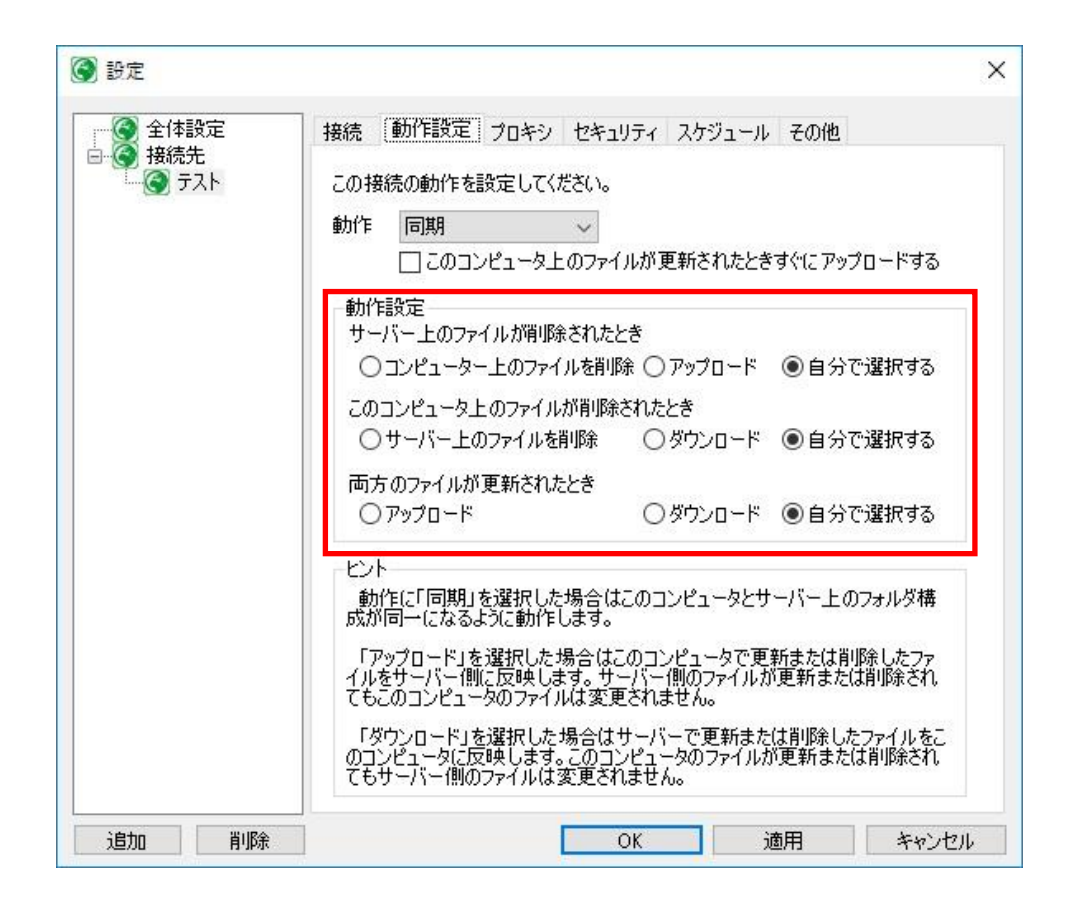

| 項目     | 説明                                                                                                    |
|--------|----------------------------------------------------------------------------------------------------|
| 同期     | <mark>&lt;初期設定&gt;</mark><br>KUDOS BASKET 上のファイルとローカルコンピュータ上のフォルダ構<br>成が同一になるように動作します。                                                                              |
| アップロード | くローカルコンピュータをマスタとする場合><br>ローカルコンピュータで更新または削除したファイルを KUDOS<br>BASKET へ反映します。<br>KUDOS BASKET のファイルが更新また削除されても、ローカルコンピ<br>ュータ上のファイルは変更されません。                           |
| ダウンロード | <b><kudos basket="" サーバをマスタとする場合=""></kudos></b><br>KUDOS BASKET で更新または削除したファイルをローカルコンピュー<br>タへ反映します。<br>ローカルコンピュータのファイルが更新または削除されても KUDOS<br>BASKET のファイルは変更されません。 |
| 動作設定   | ユーザの選択が必要な応答の内容をあらかじめ決めておくことができ<br>ます。                                                                                                    |

# <プロキシの設定>

KUDOS BASKET との接続にプロキシサーバを経由する場合は、同期ツールのアイコンを右クリ ックして「設定(E)」を選択し、設定画面の「プロキシ」タブをクリックします。 設定後は、「OK」を押して設定を反映します。

| 全14設定<br>接続先      | 接続 動作設定 フロキン セキュリティ スケジュール その他                                   |
|-------------------|------------------------------------------------------------------|
| 🌍 <del>ታ</del> スト | ✓ サーバーとの接続にプロキシサーバーを経由する                                         |
|                   | ○白新構成2カリットを使用する                                                  |
|                   | スクリプトの場所                                                         |
|                   |                                                                  |
|                   | <ul> <li>● 手動設定する</li> <li>■ おいころ</li> </ul>                     |
|                   |                                                                  |
|                   |                                                                  |
|                   | □ フロキジサーハーには認証か必要                                                |
|                   |                                                                  |
|                   | 1,000,000,000                                                    |
|                   | - 分割アップロード                                                       |
|                   | りロキンサーバー寺の制限でサイスの人きいファイルのクッフロードに矢<br>敗する場合は、分割アップロードの設定を行ってください。 |
|                   | 分割アップロード しない 🗸                                                   |
|                   |                                                                  |
|                   |                                                                  |
|                   |                                                                  |

| 項目                 | 説明                                                                               |
|--------------------|----------------------------------------------------------------------------------|
| 自動構成スクリプトを使用<br>する | 自動構成スクリプトの場所を入力します。<br>「自動構成スクリプトを使用する」にチェックを入れ、「スクリプトの場所」<br>を空白にした場合は自動取得されます。 |
| 手動設定する             | 使用するプロキシのアドレスを入力します。                                                             |
| プロキシサーバには認証<br>が必要 | プロキシサーバへのアクセスに認証が必要な場合はチェックを入れて<br>ユーザ ID とパスワードを入力します。                          |

## <分割アップロード設定>

プロキシサーバ等の制限で、サイズの大きいファイルのアップロードに失敗する場合は、 分割アップロードの設定を行って下さい。 サイズを決定後は、「OK」ボタンを押して設定を反映します。

| 全体設定      | 接続 動作設定 プロキシ セキュリティ スケジュール その他                                                 |
|-----------|--------------------------------------------------------------------------------|
| ) 接航元<br> | ✓サーバーとの接続にプロキシサーバーを経由する<br>プロキシサーバーの設定                                         |
|           | ○ 自動構成スクリプトを使用する<br>スクリプトの場所                                                   |
|           | <ul> <li>● 手動設定する</li> <li>アドレス</li> </ul>                                     |
|           | □ プロキシサーバーには認証が必要<br>コーザーIDとパスワード                                              |
|           | ユーザーID パスワード                                                                   |
|           | - 分割アップロード<br>プロキシサーバー等の制限でサイズの大きいファイルのアップロードに失<br>敗する場合は、分割アップロードの設定を行ってください。 |
|           | 分割アップロード<br>しない<br>1294月(つ会割Ⅱ、アフップロード                                          |
|           | 256kB に分割してアップロード<br>512kB に分割してアップロード<br>1024kB に分割してアップロード                   |
|           | 100MB に分割してアップロード<br>500MB に分割してアップロード                                         |

プルダウンメニューより、ファイルをアップロードする際に分割するサイズを選びます。 接続先の設定については、「<u>接続先設定(P.46)</u>」の説明をご覧下さい。

## <ファイルを暗号化する>

「サーバにアップロードする際にファイルを暗号化する」を利用すると、Proself Client で 同一のパスワードを指定してダウンロードしない限り、ファイルの内容を読み取ることはでき ません。管理者に内容を見られたくない場合や特に重要なファイルをやりとりする際に利用す ると便利です。

この機能はサーバへアップロード時に指定されたパスワードで自動的に暗号化し、ダウンロードする時に自動的に複号化を行います。

同期ツールのアイコンを右クリックして「設定(E)」を選択し、設定画面を開きます。 設定画面の「セキュリティ」タブをクリックして「サーバにアップロードする際にファイルを 暗号化する」にチェックを入れ、パスワードを指定します。 「0K」ボタンを押し、設定を反映します。

#### ※パスワードを変更すると、既にサーバにアップロードしたファイルをダウンロードする際に ファイルを元に戻せなくなります。パスワードの変更には十分に注意してください。

| <ul> <li>④ 全体設定</li> <li>④ 後 接続先</li> <li>▲ ⑥ テスト</li> </ul> | 接続 動作設定 フロキシ セキュリティ スケジュール その他<br>✓サーバーにアップロードする際にファイルを暗号化する<br>ファイルパスワード                                                                                                    |
|--------------------------------------------------------------|----------------------------------------------------------------------------------------------------|
|                                                              | パスワード<br>注意<br>パスワードを変更すると既にサーバーにアップロードしたファイルをダウ<br>ンロードした際にファイルを元に戻せなくなります。パスワードの変更に<br>は十分に注意してください。                                                                                                    |
|                                                              | ヒント<br>「サーバーにアップロードする際にファイルを暗号化する」を利用すると<br>Proself Clientで同一のパスワードを指定してダウンロードしない限りファイ<br>ルの内容を読み取ることはできません。管理者に内容を見られたくない場<br>合や特に重要なファイルをやり取りする際に利用すると便利です。この機<br>能はサーバーへアップロード時に指定されたパスワードで自動的に暗号化<br>し、ダウンロード時に自動的に復号化を行います。 |
| )ehn 방내야요                                                    |                                                                                                    |

## <同期スケジュールの設定>

KUDOS BASKET のフォルダと「このコンピュータの同期を取るフォルダ」の内容が更新される 度に同期ツールのアイコンをクリックして同期をとるだけではなく、日時を指定して自動的に 同期を取るように同期スケジュールを設定することができます。

同期ツールのアイコンを右クリックして「設定(E)」を選択し、設定画面を開きます。 設定画面の「スケジュール」タブをクリックします。

| ▲ 全体設定 | 接続     | 動作設定       | プロキシ  | セキュリティ | スケジュール | 子の他   |        |
|--------|--------|------------|-------|--------|--------|-------|--------|
| 接続先    | 150076 | 9/JT FBXAC | 2012  | Chilly |        | COILS |        |
|        | 現在     | 登録されてい     | る同期スケ | ジュール   |        | -     |        |
|        | 毎日     | 10時 0分     |       |        |        |       | 追加     |
|        |        |            |       |        |        |       | 編集     |
|        |        |            |       |        |        |       | 省北路金   |
|        |        |            |       |        |        |       | H JPAN |
|        |        |            |       |        |        |       |        |
|        |        |            |       |        |        |       |        |
|        |        |            |       |        |        |       |        |
|        |        |            |       |        |        |       |        |
|        |        |            |       |        |        |       |        |
|        |        |            |       |        |        |       |        |
|        |        |            |       |        |        |       |        |
|        |        |            |       |        |        |       |        |
|        |        |            |       |        |        |       |        |
|        |        |            |       |        |        |       |        |
|        |        |            |       |        |        |       |        |
|        |        |            |       |        |        |       |        |
|        |        |            |       |        |        |       |        |
|        |        |            |       |        |        |       |        |
|        |        |            |       |        |        |       |        |
|        |        |            |       |        |        |       |        |
|        |        |            |       |        |        |       |        |

| 項目 | 説明                                                                                                    |
|----|----------------------------------------------------------------------------------------------------|
| 追加 | 同期を取るスケジュールを追加します。<br>スケジュールは「曜日」・「時」・「分」を指定します。<br>「曜日」は「毎日」または「日」~「土」の曜日を指定できます。<br>「時」は「毎時」また「0」~「23」時を指定できます。<br>「分」は 5 分単位で指定できます。 |
| 編集 | 選択したスケジュールを編集します。                                                                                                    |
| 削除 | 選択したスケジュールを削除します。                                                                                                    |

## <スケジュールの編集>

「追加」または、登録されているスケジュールを選択して「編集」ボタンを押した時には、 次のような設定画面が表示されます。

| 3 2592- | -ルの編集 |         |          |    | Х |
|---------|-------|---------|----------|----|---|
| 同期を取る   | 日時を指  | 定してください | <u>م</u> | -  |   |
| 毎日      | ~     | 毎時      | ~        | 0分 | ~ |

同期を取る日時を指定して、「OK」ボタンを押してください。 「現在登録されている同期スケジュール」内に設定した日時が表示されます。

「OK」ボタンを押して設定を反映します。

# <br /> </> <u>くお問い合わせ先></u> 総合情報システム部

教育システム課(KUDOS)

- TEL : 06-4307-3085
- TEL : 06-6730-5880 内線 3450
- FAX : 06-6736-3880
- E-mail : kudos\_support@ml.kindai.ac.jp